# 集成安全平台 XSEC

# 用户手册

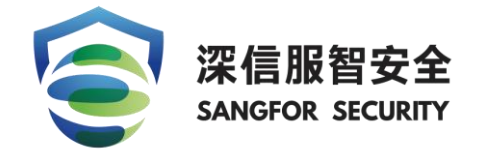

深信服科技有限公司

| 1. 声明            | 3  |
|------------------|----|
| 2. 前言            | 3  |
| 3. XSEC 控制台登录方式  | 4  |
| 4. XSEC 初始化操作    | 4  |
| 5. XSEC 授权激活     | 9  |
| 6. XSEC 部署配置     | 10 |
| 6.1 创建业务物理出口     |    |
| 6.2 创建安全应用       |    |
| 6.3 自定义网络拓扑      |    |
| 6.4 模板           |    |
| 6.5 单点登录         |    |
| 7. XSEC 日常管理功能使用 | 20 |
| 7.1 首页           |    |
| 7.2 运营中心         | 21 |
| 7.3 集中管控         |    |
| 7.4 应用市场         |    |
| 7.5 资源池          | 24 |
| 7.5.1 应用管理       | 24 |
| 7.5.2 网络管理       |    |
| 7.5.3 主机扩容       | 27 |
| 7.5.4 磁盘扩容       |    |
| 7.5.5 模板管理       |    |
| 7.6 系统           |    |
| 7.6.1 平台升级       | 29 |
| 7.6.2 管理员账号      | 29 |
| 7.6.3 时间和日期      |    |
| 7.6.4 操作日志       | 31 |
| 7.6.5 告警信息       | 32 |
| 7.6.6 平台授权       | 32 |
| 7.6.7 恢复默认配置     |    |
| 7.6.8 高可用        |    |
| 7.6.9 其他设置       | 34 |

# 目录

# 1. 声明

Copyright © 2018 深信服科技股份有限公司及其许可者版权所有,保留一切权利。

未经本公司书面许可,任何单位和个人不得擅自摘抄、复制本书内容的部分或全部,并 不得以任何形式传播。

为深信服科技股份有限公司的商标。对于本手册出现的其他公司的商标、产品标识和商品名称,由各自权利人拥有。

除非另有约定,本手册仅作为使用指导,本手册中的所有陈述、信息和建议不构成任何 明示或暗示的担保。

本手册内容如发生更改, 恕不另行通知。

如需要获取最新手册,请联系深信服科技股份有限公司技术服务部。

深信服科技股份有限公司(以下简称为深信服科技、)。

# 2. 前言

# 本手册以深信服 XSECxsec5.0.0 版本为例进行配置说明。

感谢您使用我们的产品及用户手册,如果您对我们的产品或用户手册有什么意见和建议, 您可以通过电话、论坛或电子邮件反馈给我们,我们将不胜感谢。

# 3. XSEC 控制台登录方式

XSEC 默认 IP 地址是 10.251.251.251, 将笔记本电脑配置一个 10.251.251.0/24 的 IP, 并与安 装完成的主机 eth0 口直连。

在浏览器中输入 https://10.251.251.251, 并使用默认账号密码: admin/admin 登录安全服务 平台。

|                                                                                                    | 深信服智安全<br>SANGFOR SECURITY | 器 技术支持服务 ◎ 400-630-6 |
|----------------------------------------------------------------------------------------------------|----------------------------|----------------------|
|                                                                                                    | E C                        | 3                    |
| 深信暇X Sec 集成安全平台                                                                                            | 深信服XSec                    | 集成安全平台               |
| 「小山山」(シーシンティン・ノー・レー<br>深信部パシac集成シンティー、基于流信部グキタ全省が用限力造、以集成化分能<br>ため料子の場合がたシギー」 通过パシac集成学校全省の用限力造成分支を行った用いたま | 版本号                        | : 5.0.0              |
|                                                                                                    | 请编入你的用户名                   | Θ                    |
| 通过应用集成模块、安全编程模块附安全能力以服务化的方式部署于XSec集成<br>平台之上,同时根据用户的网络部署情况、安全需求,将服务化后的安全能力以最适                              | 密码                         |                      |
| 配用户安全需求的状态进行编排,从而满足用户对现有安全资源有效整合的要求。<br>日外、YSac集成次令者与供了而向这个事故管理与这个活性的这个管理体。                                | 请输入你的密码                    | 54                   |
| 入口以及全量的安全日志汇集、分析功能,进而满足安全资源整合、服务化后对减少                                                                      | 验证明                        |                      |
| 安全运维工作量、提升安全防护效果的需求。                                                                                       | 请按右图输入验证码                  | GLMQ                 |
|                                                                                                    | ☑ 我已阅读并同意 用户使用协议   問       | 新人政策                 |
|                                                                                                    | 立因                         | 遵录                   |
|                                                                                                    |                            |                      |
|                                                                                                    |                            |                      |
|                                                                                                    |                            |                      |

提示: admin 默认密码为 admin, 初次登录会被系统要求强制修改密码。

Ö 提示: 推荐使用 Chrome 浏览器登录 XSEC 控制台页面。

# 4. XSEC 初始化操作

首次登录 XSEC, 系统会进入初始化操作页面, 系统初始化之后, 后续再登录 XSEC 就不会 出现初始化页面。

首先需要 XSEC 的数量选择[单机模式]还是[集群模式],如果是单台部署,则选择[单主机模式],如果是多台部署,则选择[集群模式]。

| ● 单主机模式            | <ul> <li>集群模式</li> </ul> |                                                                                                    |                                                                                                    |                       |
|--------------------|--------------------------|----------------------------------------------------------------------------------------------------|----------------------------------------------------------------------------------------------------|-----------------------|
| - #<br>#<br>0<br>0 |                          | <ul> <li>管理口:</li> <li>主切UP:</li> <li>病码:</li> <li>网ズ:</li> <li>空間を広え見刻</li> <li>ては多な主見刻</li> <li>てSSP管理P:</li> </ul> | eth0 192.168.10.2 255.255.255.0 192.168.10.1 运行在当前主机 只能应用一合行为CSSPI的运行主机,且只需面 UNPEIMITE. 192.168.10.4 | ◆<br>辺一个CSSP管理P, CSSP |
| 織定                 |                          |                                                                                                    |                                                                                                    |                       |

如果选择[单主机模式],进入欢迎页面后,配置主机 IP、CSSP 管理 IP 后,完成初始化流程。

如果选择[集群模式],除了需要配置主机 IP、CSSP 管理 IP,还需要选择其中一台主机作为 主机,在该主机的此页面里勾选设置【CSSP 运行在当前主机】,其他主机不需要勾选。

将所有主机配置完毕后,按照标准的接线方式,将所有主机连接到交换机上.

添加主机:自动跳转到云安全服务平台欢迎页面,点击下一步,选择需要添加的主机,并配置好集群管理 IP,点击下一步

| 0              | 2              |                   | 3              |                | 4              |                |                | 6   |
|----------------|----------------|-------------------|----------------|----------------|----------------|----------------|----------------|-----|
| 欢迎             | 添加主机           |                   | 设置数据通信口        | ig:            | 置存储通信口         | 设置磁            | 盘用途            | 完成  |
| Q刷新 +添加        |                |                   |                |                |                |                |                |     |
|                |                |                   |                |                |                |                |                |     |
| 199.201.88.39  | 199.201.88.55  | 199.201.88.102    | 199.201.88.122 | 199.201.88.123 | 199.201.88.150 | 199.201.88.151 | 199.201.88.152 |     |
|                |                |                   |                |                |                |                |                |     |
| 199.201.88.202 | 199.201.88.205 | 199.201.88.239    | 199.201.90.33  | 199.201.90.34  | 199.201.90.130 | 199.201.91.30  | 199.201.91.51  |     |
|                |                |                   |                |                |                |                |                |     |
| 199.201.91.157 | 199.201.91.204 |                   |                |                |                |                |                |     |
|                |                |                   |                |                |                |                |                |     |
| ■ 集群管理IP       |                | 2年七十年1月1日1月1日     |                |                |                |                |                |     |
| 199.201.88.154 |                | 7211 J ± 7 64388. |                |                |                |                |                |     |
|                |                |                   |                |                |                |                |                |     |
|                |                |                   |                |                |                |                |                |     |
|                |                |                   |                |                |                |                | 上一步            | 下一步 |

#### 配置数据通信口。每台主机选择网口,作为数据通信口,可以使用网口聚合

| <b>O</b> | -0   | 3       | 4       | 5      | 6  |
|----------|------|---------|---------|--------|----|
| 欢迎       | 添加主机 | 设置数据通信口 | 设置存储通信口 | 设置磁盘用途 | 完成 |

| ♀ 提示:<br>1、请务必将数 | 震盪信口相连的交换机的MTU信设置为: | 1600,否则会导致网 | 绝不通:          | 我们            | 道了 |
|------------------|---------------------|-------------|---------------|---------------|----|
| Q 刷新 🛛 🖍         | 数据通信IP池 📫 聚合网口      |             |               |               |    |
| 主机名称             | 数据通信口               |             | IP            | 掩码            |    |
| 199.201.88.150   | 150ag1              | -           | 197.231.201.1 | 255.255.255.0 |    |
| 199.201.88.151   | 151ag1              | -           | 197.231.201.2 | 255.255.255.0 |    |
| 199.201.88.152   | 152ag1              | -           | 197.231.201.3 | 255.255.255.0 |    |
| 199.201.90.34    | 34ag1               | -           | 197.231.201.4 | 255.255.255.0 |    |

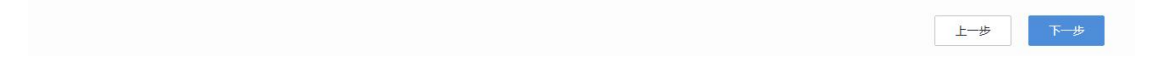

配置存储通信口。每台主机选择网口,作为存储通信口

| •  | <b>O</b> | <u> </u> | 4       | 5      | 6  |
|----|----------|----------|---------|--------|----|
| 欢迎 | 添加主机     | 设置数据通信口  | 设置存储通信口 | 设置磁盘用途 | 完成 |

| ♀ 提示:<br>1、平台初始化3<br>2、存储通信IP3 | 就后,存储通信部署方式不能再修改,也不能再设置其他网口为存<br>记内置IP网段,可点击"设置存储通信IP池"进行宣音和修改,平台 | 都通信□:<br>初始化完成后可以追加地址; | 我知道           |
|--------------------------------|-------------------------------------------------------------------|------------------------|---------------|
| Q 刷新 🛛 🖍 存f                    | ai通信IP池 存储通信部署方式: 无链路聚合                                           |                        |               |
| 主机名称                           | 存储通信口                                                             | IP                     | 掩码            |
| 199.201.88.150                 | eth2 🗸                                                            | 197.157.244.1          | 255.255.255.0 |
| 99.201.88.151                  | eth2 💌                                                            | 197.157.244.2          | 255.255.255.0 |
| 99.201.88. <mark>1</mark> 52   | eth2 🔻                                                            | 197.157.244.3          | 255.255.255.0 |
| 99.201.90.34                   | eth2 👻                                                            | 197.157.244.4          | 255.255.255.0 |

在该步,可以配置存储通信的配置方式:无链路聚合、单交换机链路聚合、双交换机链路聚

上一步下一步

슴

| <ul> <li>予链路聚合</li> <li>单交換机链路聚合(推荐)</li> <li>双交换机链路聚合</li> </ul> | <ul> <li>无链路聚合</li> <li>价点<br/>符存储数据通信的网络独立出来,能提升虚拟存储的<br/>稳定性。</li> <li>一一一一一一一一一一一一一一一一一一一一一一一一一一一一一一一一一一一一</li></ul> |
|-------------------------------------------------------------------|----------------------------------------------------------------------------------------------------|
|                                                                   | 确定取消                                                                                                    |

设置磁盘用途。服务平台会列出所有主机的所有磁盘信息,客户在无特殊情况下,选择推荐 的磁盘用途即可

| 里 添加主机      |                          | 添加主机。 设置数据通信口               |                    | 添加主机 设置数编通信口 设置存储通信口 |      | 设置存储通信口  | 设置磁盘 | 用途 |  | 完成 |  |
|-------------|--------------------------|-----------------------------|--------------------|----------------------|------|----------|------|----|--|----|--|
| <b>93</b> 可 | <b>1.51</b> GB<br>利用存储空间 | <b>931.51GB</b><br>1个数据盘  ( | <b>0B</b><br>)个缓存盘 |                      |      |          |      |    |  |    |  |
|             | 磁盘名称                     |                             |                    |                      | 类型   | 大小       | 用途   |    |  |    |  |
| ~           | 199.201.152.94           |                             |                    |                      |      |          |      |    |  |    |  |
|             | /dev/sdb                 |                             |                    |                      | 机械硬盘 | 931.51GB | 数据盘  | •  |  |    |  |

| [ 1: |  | 上一步 | 开始初始化 |
|------|--|-----|-------|
|      |  |     |       |

初始化。点击初始化按钮,平台进入初始化步骤,大概半小时后,即可完成初始化步骤。并 自动跳转到网络配置页面,方便客户进行业务网口配置

| <b>父</b><br>欢迎 | 汤加主机 | 设置数据遵信口       | 设置存储通信口          | い日本 | 6<br>完成 |
|----------------|------|---------------|------------------|-----|---------|
|                |      |               |                  |     |         |
|                |      |               | 始化配置成功!          | _   |         |
|                |      | 删除主机本<br>已花费时 | 地vma完成<br>间 34分钟 |     |         |
|                |      |               |                  |     |         |
|                |      |               |                  |     |         |
|                |      |               |                  |     |         |

完成

| 添加主机                        |           |           |           | × |
|-----------------------------|-----------|-----------|-----------|---|
| 1、添加主机                      | 2、设置数据通信口 | $\rangle$ | 3、设置存储通信口 |   |
| Q刷新 <b>+</b> 添加             |           |           |           |   |
|                             |           |           |           |   |
| 199.200.5.100 199.200.5.119 |           |           |           |   |
|                             |           |           |           |   |
|                             |           |           |           |   |
|                             |           |           |           |   |
| 可以通过浏览器且按切问集群IP米官理集群内的所有    | 月土初       |           |           |   |

# 5. XSEC 授权激活

首次使用 XSEC, 需要对 XSEC 进行授权激活。如果是服务器 (SdSec-1000-A600、 SdSec-1000-A602、 SdSec-1000-B606 等), 授权激活首先需要一个授权 KEY, 将 KEY 插在其 中一台主机上, 然后点击立即激活。如果是工控机 (SdSec-1000-H440M、SdSec-1000-I444M、 SdSec-1000-J444M 等), 授权激活不需要授权 KEY, 直接点击立即激活。

导入离线授权文件即可完成激活,其中产品 ID 为 KEY ID 或者硬件特征码。

|                                      |                 | 导入授权               |                          | ×              |                  |         |
|--------------------------------------|-----------------|--------------------|--------------------------|----------------|------------------|---------|
| 平台授权状态                               |                 | ♀ 如有更改日志<br>务后再导入报 | 审计、配置核查、运维安全管理授权,会<br>权。 | 导致应用重启,请确认不影响业 |                  |         |
| ── 已激活                               | 组织名称:市          | 产品ID:              | C86E2A1A4F00360A         |                |                  |         |
| 产品ID:C86E2A1A4F00360A                | attan∕, ; att 0 | 授权文<br>件:          | 请选择授权文件 (.cert)          | ۵              |                  |         |
| 受权详情 💼 导入授权                          |                 |                    |                          | BOH            | 授权总数 82 当前已使用 23 | 剩余授权 59 |
| 平台授权         设备ID : C86E2A1A4F00360A |                 |                    |                          |                |                  | ~       |
| 能模块                                  | 规格              |                    | 功能有效期至                   | 服务有效期至         | 状态               |         |
| 定义应用                                 | 5资产             |                    | 永不过期                     | 2022-06-16     | 已使用 3            |         |
| 志中n')                                | 5资产             |                    | 永不过期                     | 2022-06-16     | 未使用              |         |
|                                      |                 |                    |                          |                |                  |         |

完成激活后,在管理->平台授权页面,可以查看该平台当前的授权详情,包括平台的激 活状态以及应用授权的详情。

|       | 設安全平台 🚥<br>(Sec-Security-In) | )<br>tegrated  | 首页   | 运营中心               | 安全部                   | いちょう 「「「「「「」」 「「」」 「「」 「」 「」 「」 「」 「」 「」 「」 | 管控               | 应用市场                    | 资源池   | 系统    |         |       | 日志中心 | 0      | 🔵 admin |
|-------|------------------------------|----------------|------|--------------------|-----------------------|---------------------------------------------|------------------|-------------------------|-------|-------|---------|-------|------|--------|---------|
| 平台升级  | 管理员账号                        | 时间与日期          | 操作日志 | 告警信息               | 平台授权                  | 恢复默认配置                                      | 高可用              | 其他设置                    |       |       |         |       |      |        |         |
| 平台授权社 | 犬态                           |                |      |                    |                       |                                             |                  |                         |       |       |         |       |      |        |         |
| 产品    | ID : C86E2A1A4               | 数活<br>4F00360A | ŝ    | 目织名称:市场)<br>联系人:路飞 | XSec网关演示 <sup>:</sup> | 平台                                          | 邮箱:1234<br>手机号码: | 4@qq.com<br>14390909110 |       |       |         |       |      |        |         |
| 授权详情  | ▶ 导入授权                       |                |      |                    |                       |                                             |                  |                         |       |       | 授权总数 82 | 当前已使用 | 23 1 | 剩余授权   | 59      |
|       | <b>平台授权</b><br>设备ID:C86E2    | A1A4F00360A    |      |                    |                       |                                             |                  |                         |       |       |         |       |      | $\sim$ |         |
| 功能模块  |                              |                | 规格   |                    |                       | 功能有效期至                                      | Ē                |                         | 服务有   | 效期至   |         | 状态    |      |        | -       |
| 自定义应用 |                              |                | 5资产  |                    |                       | 永不过期                                        |                  |                         | 2022- | 06-16 |         | 已使用 3 |      |        | (0      |
| 日志中心  |                              |                | 5资产  |                    |                       | 永不过期                                        |                  |                         | 2022- | 06-16 |         | 未使用   |      |        |         |
| 集中管控  |                              |                | 0资产  |                    |                       | 永不过期                                        |                  |                         | 2022- | 10-06 |         | 未使用   |      |        |         |
|       | 深信服应用授税                      | X              |      |                    |                       |                                             |                  |                         |       |       |         |       |      | ~      |         |

# 6. XSEC 部署配置

管理员可以根据规划的部署模式在【安全架构】完成部署配置,包括以下内容:

- ▶ 创建业务物理出口;
- ▶ 创建安全应用;
- ▶ 自定义网络拓扑;
- ▶ 快速进入各个安全应用;

#### 6.1 创建业务物理出口

物理出口:物理出口用来连通虚拟网络和物理网络,对用户呈现为服务器物理网口。"物 理出口"对内可以通过端口组连接虚拟路由器、虚拟网络设备或虚拟机,对外通过主机的物理 网口连接连接交换机与外部网络互通。

管理员根据 XSEC 规划的部署模式,创建相应数量的业务物理出口。比如 XSEC 规划的是路由模式做网关,外网有两个互联网链路,内网有两个交换机做堆叠,那就需要创建 3 个业务物理出口,2 个外网业务物理出口,以及 1 个内网业务物理出口;比如 XSEC 规划的是单臂部署在核心交换机上,那就需要创建 1 个业务物理出口;

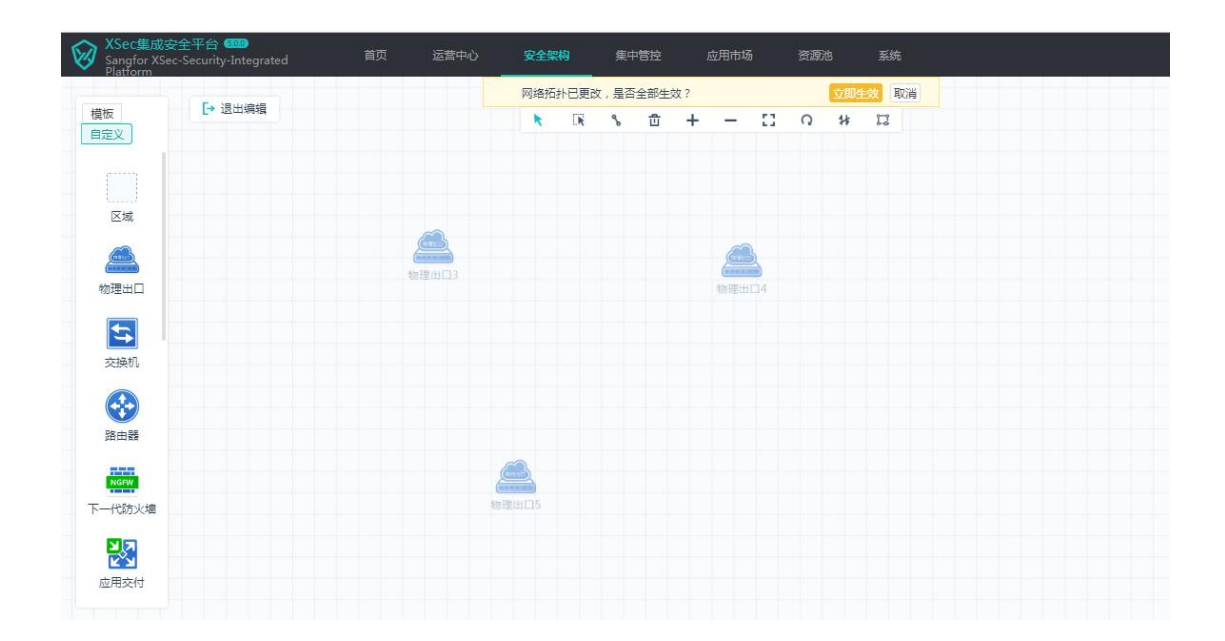

如果 XSEC 是集群部署,那创建物理出口的时候需要将所有主机的物理网口都添加上, 否则发生主机故障,或者安全组件故障迁移的时候,网络会出现不通的故障。

| 网口高级配置 |     |       |              |        | ×        |
|--------|-----|-------|--------------|--------|----------|
| 绑定网口   | + % | たんし 🗡 | 删除           |        | 镜像模式 🕠 🕥 |
| 端口配置   |     | 序号    | 物理主机         | 國口     |          |
|        |     | 1     | 172.16.1.105 | 🏫 eth1 |          |
|        |     | 2     | 172.16.1.106 | 🏫 eth1 |          |

另外,如果 XSEC 需要镜像部署,那就可以创建1个物理出口并开启镜像模式。

| 绑定网口 | + % | Ribo 🗙 | 、删除          |        | 镜像模式 🛈 🦲 |
|------|-----|--------|--------------|--------|----------|
| 端口配置 |     | 序号     | 物理主机         |        |          |
|      |     | 1      | 172.16.1.105 | m eth1 |          |

管理员可以根据需求创建所需的安全应用组件,比如 vAF、vAC、vAD、SSL、OSM、 LAS、BVT、EDR、DAS 其中一种或几种。管理员可以从【安全架构】左边列表将安全 应用组件拖拽到中间,并选择相应的授权,然后点【立即生效】就可以创建好安全应 用组件了。

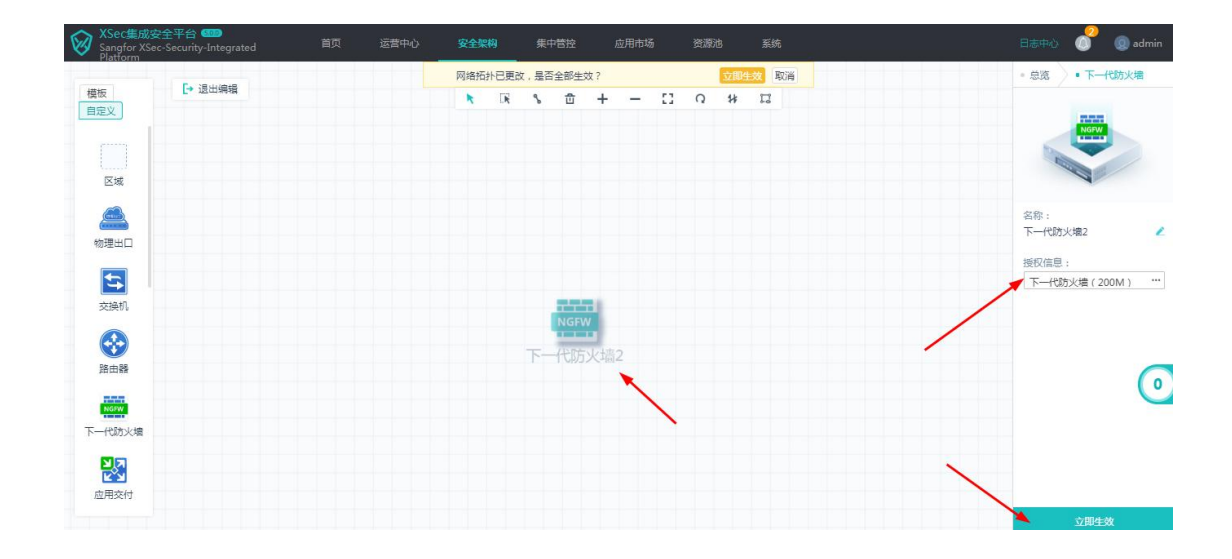

#### 6.3 自定义网络拓扑

创建好物理出口以及安全应用后,管理员就可以根据规划部署方案来自定义网络 拓扑了。比如用户希望在 XSEC 里部署 vAF、vAC、vDAS,然后将 XSEC 的 vAF 作为 网关接电信和联通两个外网出口,vAC 网桥接在 vAF 和内网口物理出口之间与物理交 换机互联,同时还将数据库审计桥接到镜像物理出口上。如下图:

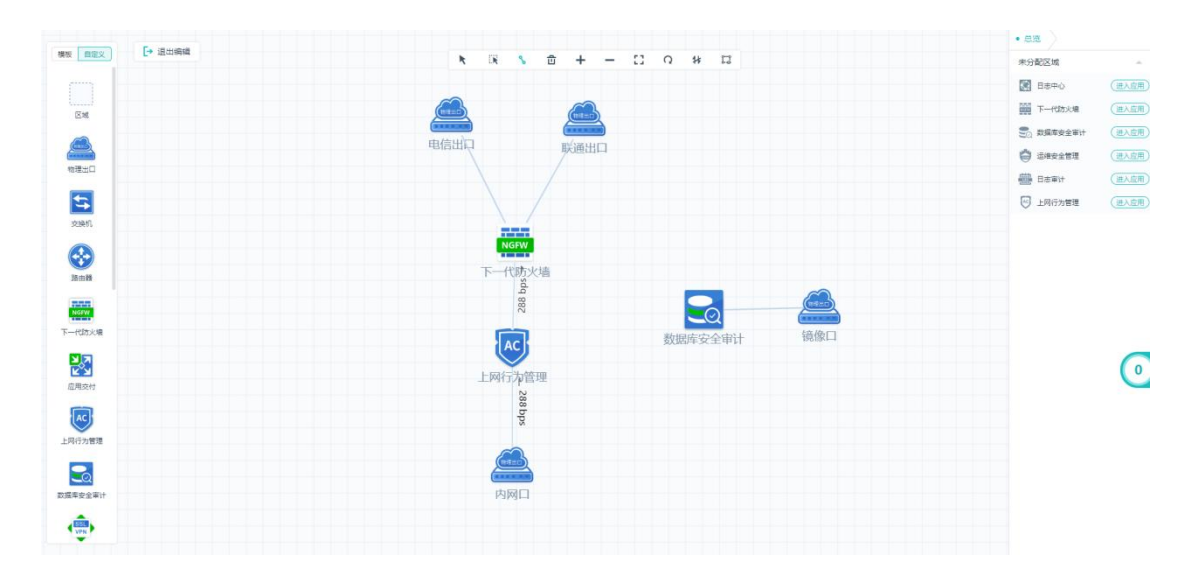

以下是常见的几种自定义部署案例:

1) 日志审计类组件部署方案

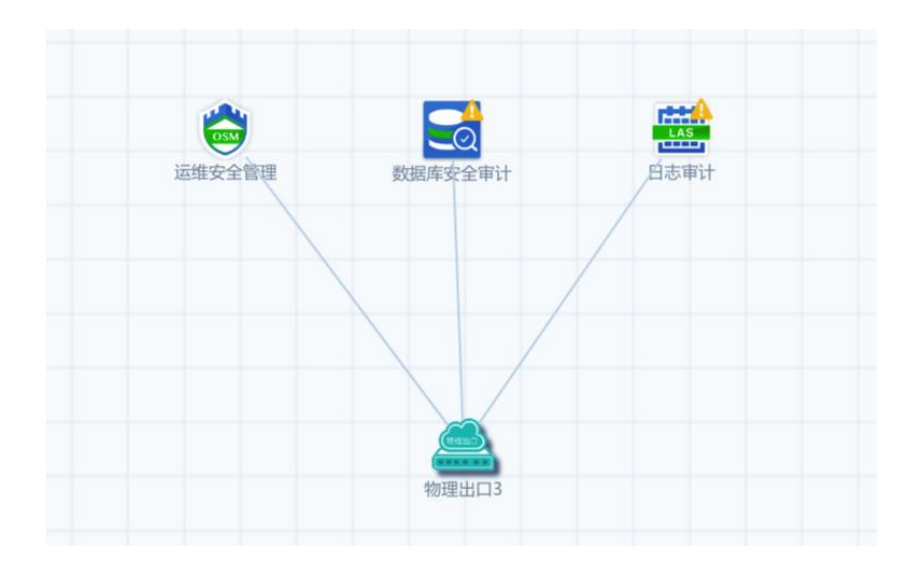

2) 镜像类组件部署方案

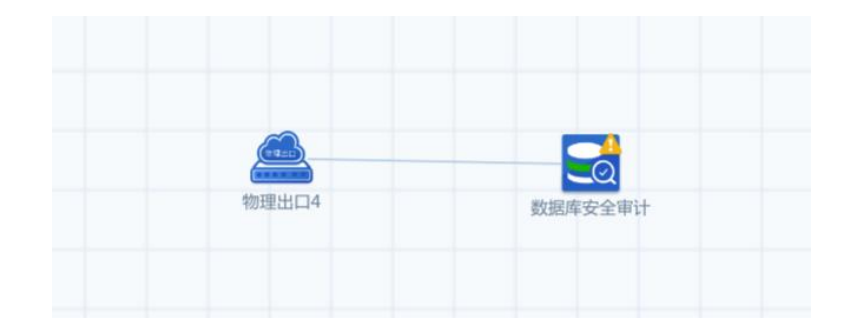

3) 透明部署方案

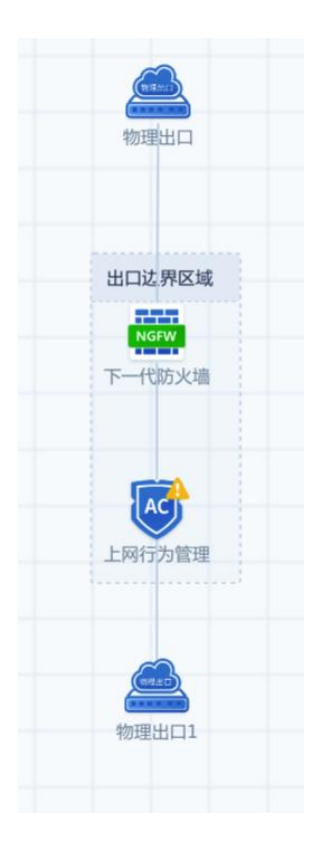

#### 6.4 模板

除了自定义网络拓扑以外,系统还内置了4个常用的模板,包括出口边界模板、 等保合规模板(单臂)、等保合规模板(路由)和安全管理中心模板。这些模板已经 预设好物理出口、区域、虚拟组件、虚拟路由器、虚拟交换机等元素,并且已经连好 线。用户只需根据需求选择虚拟组件及配置物理出口,配置生效后就可以创建好相应 的虚拟网络。

出口边界模板

出口边界模板包括应用交付、下一代防火墙和上网行为管理这3种虚拟组件,还包括2个物理出口。其中,应用交付是路由模式做网关,下一代防火墙是路由模式,上网行为管理是网桥模式。

该模板适用于将 XSEC 做为安全网关部署在出口, 该方案可以替代传统硬件网关方案。考虑到网关的高可用性, 出口边界模板里的虚拟组件都支持高可用部署, 用户可以通过配置来启用高可用。

启用高可用后,应用交付和下一代防火墙为主备模式部署,上网行为管理为主主模 式部署。【备注】高可用只能在集群两台以上部署时才能启用;

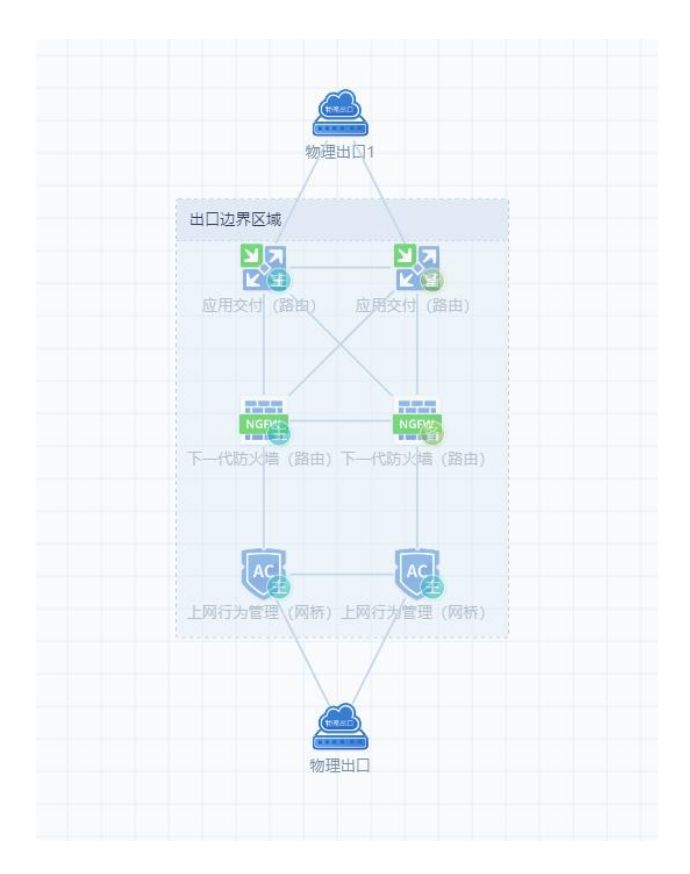

以下是出口边界模板双机集群部署的配置步骤:

- 1) 将出口边界模板拖到安全架构内;
- 2) 开启高可用;
- 3) 勾选 vAD、vAF、vAC, 以及选择相应的授权;
- 4) 配置上行物理出口及下行物理出口;
- 5) 配置主 vAD 的上联运营商地址,以及下联与 vAF 对接的交换网口地址,上联接口建 议配置链路健康检查,然后配置路由、NAT 以及链路负载和应用负载策略;配置主 vAD 双机配置里的网口同步列表和故障切换;
- 6) 配置主 vAF 高可用性的配置同步角色为主控,然后配置主 vAF 的上联与 vAD 对接的 VLAN 接口地址,以及下联与 vAC 对接的 LAN 口地址,下联接口建议配置链路故障 检测,然后配置路由和安全防护策略;
- 7) 配置 vAC 的功能策略;

等保合规模板 (单臂)

等保合规模板(单臂)包括下一代防火墙、SSLVPN、EDR、基线核查、运维安全管理、日志审计、数据库安全审计这7种虚拟组件,还包括1个物理出口。

该模板适合希望通过 XSEC 过等保同时又不能改变物理网络拓扑的用户,此时可以 将 XSEC 单臂部署在物理交换机上,同时在物理交换机上做策略路由将指定业务流量引 流到 XSEC 进行流量清洗。

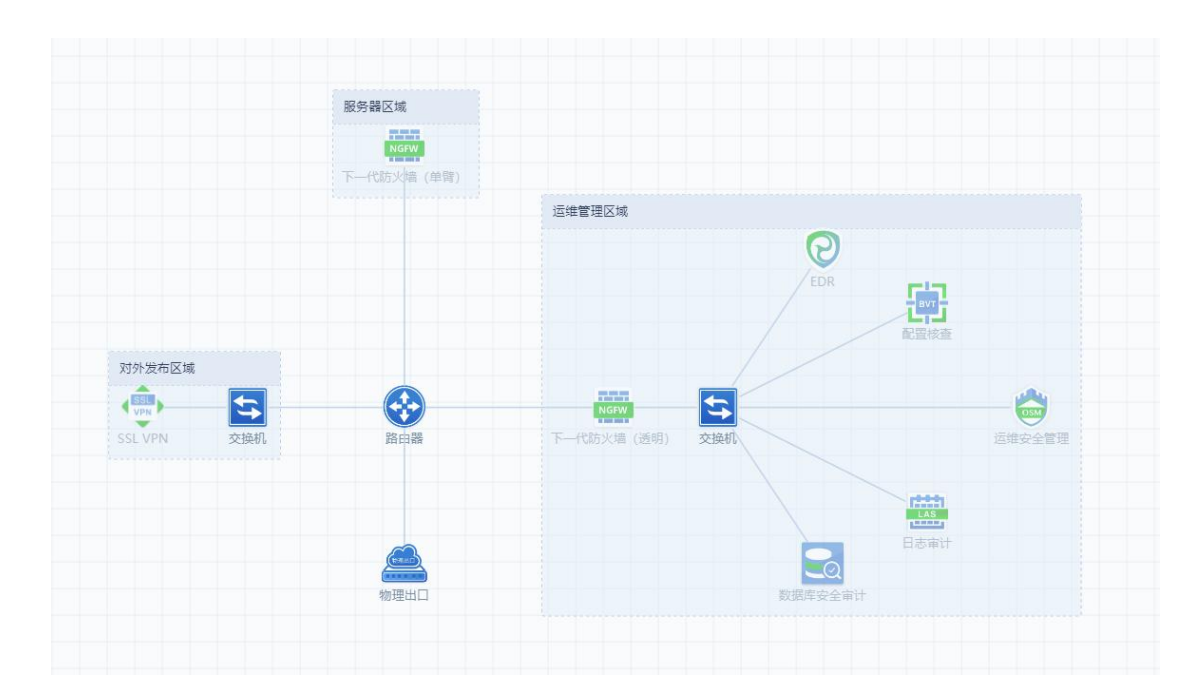

以下是等保合规模板(单臂)部署的配置步骤:

- 1) 虚拟路由器
- ➤ 需要给虚拟路由器的接口配置 IP 地址与物理网络互联;
- ➤ 需要给虚拟路由器的接口配置 IP 地址与各安全组件互联;
- 配置指向物理交换机的默认路由;
- ▶ 配置两条策略路由,将业务系统进出的流量都引流至 AF;
- 2) 安全组件
- ▶ 需要在所有组件上配置接口 IP 地址
- 需要配置默认路由指向虚拟路由器;
- 需要配置相关的功能策略;
- 3) 物理交换机
- 配置目的为安全组件 IP 地址段的路由指向虚拟路由器的互联 IP;

如果有购买服务器区域的 AF,则需要配置两条策略路由,将业务系统进出的流量都 引流至虚拟路由器的互联 IP;

等保合规模板(路由)

等保合规模板(路由)包括下一代防火墙、上网行为管理、SSLVPN、EDR、基线核查、 运维安全管理、日志审计、数据库安全审计这8种虚拟组件,还包括2个物理出口。

该模板适用于将 XSEC 作为网关部署。

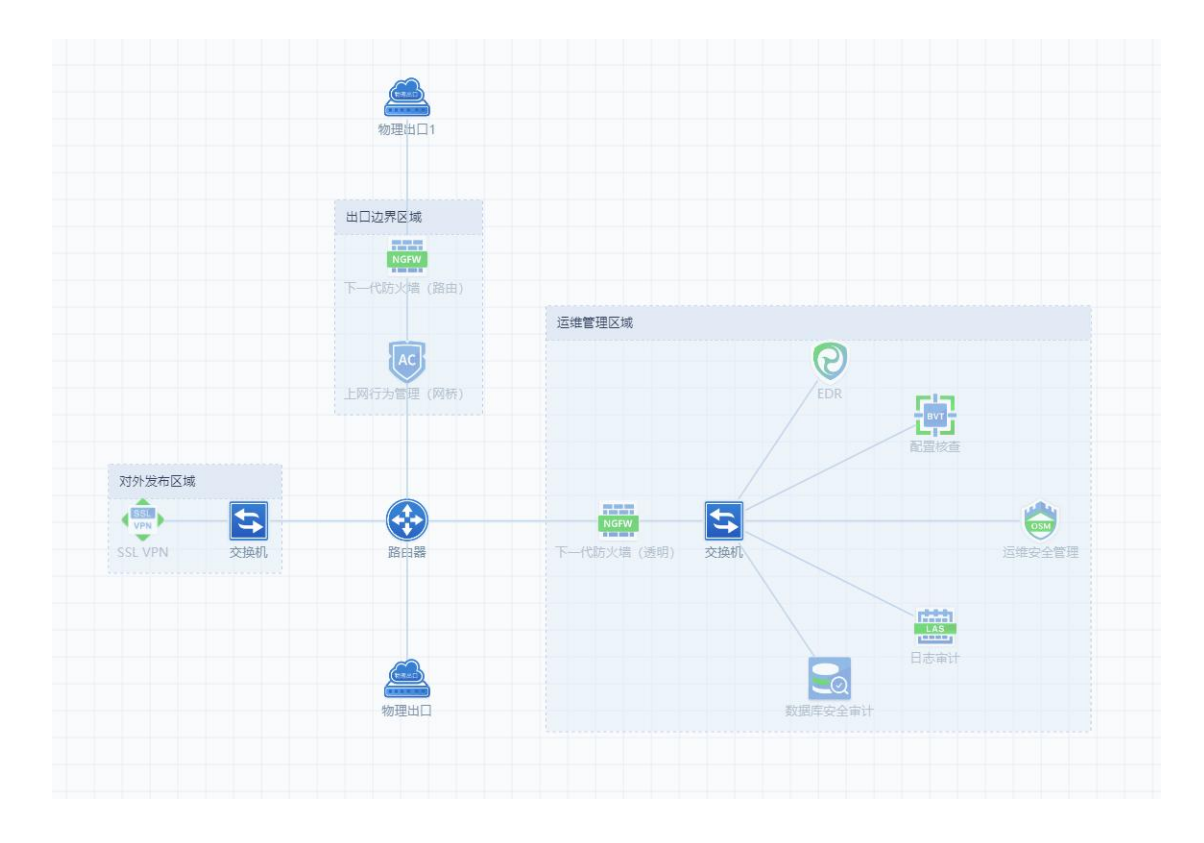

以下是等保合规模板(路由)部署的配置步骤:

- 1) 虚拟路由器
- ➤ 需要给虚拟路由器的接口配置 IP 地址与物理网络互联;
- ➤ 需要给虚拟路由器的接口配置 IP 地址与各安全组件互联;
- ▶ 需要配置指向出口 vAF 的默认路由;
- 需要配置目的地址为内网网段的回包路由指向下联交换机;
- 2) 安全组件
- ➤ 需要在所有组件上配置接口 IP 地址、默认路由;

- ➤ 需要在 vAF 上配置到内网网段的回包路由指向虚拟路由器;
- ▶ 需要配置对应的功能策略;
- 3) 物理交换机
- ▶ 配置指向虚拟路由器的默认路由;

安全管理中心模板

等保合规模板(路由)包括下一代防火墙、SSLVPN、ED R、运维安全管理、日志审 计、数据库安全审计和网管中心这7种虚拟组件,还包括1个物理出口。

该模板针对等保 2.0 安全管理中心技术指标所做,适合希望通过 XSEC 过等保同时 又不能改变物理网络拓扑的用户。

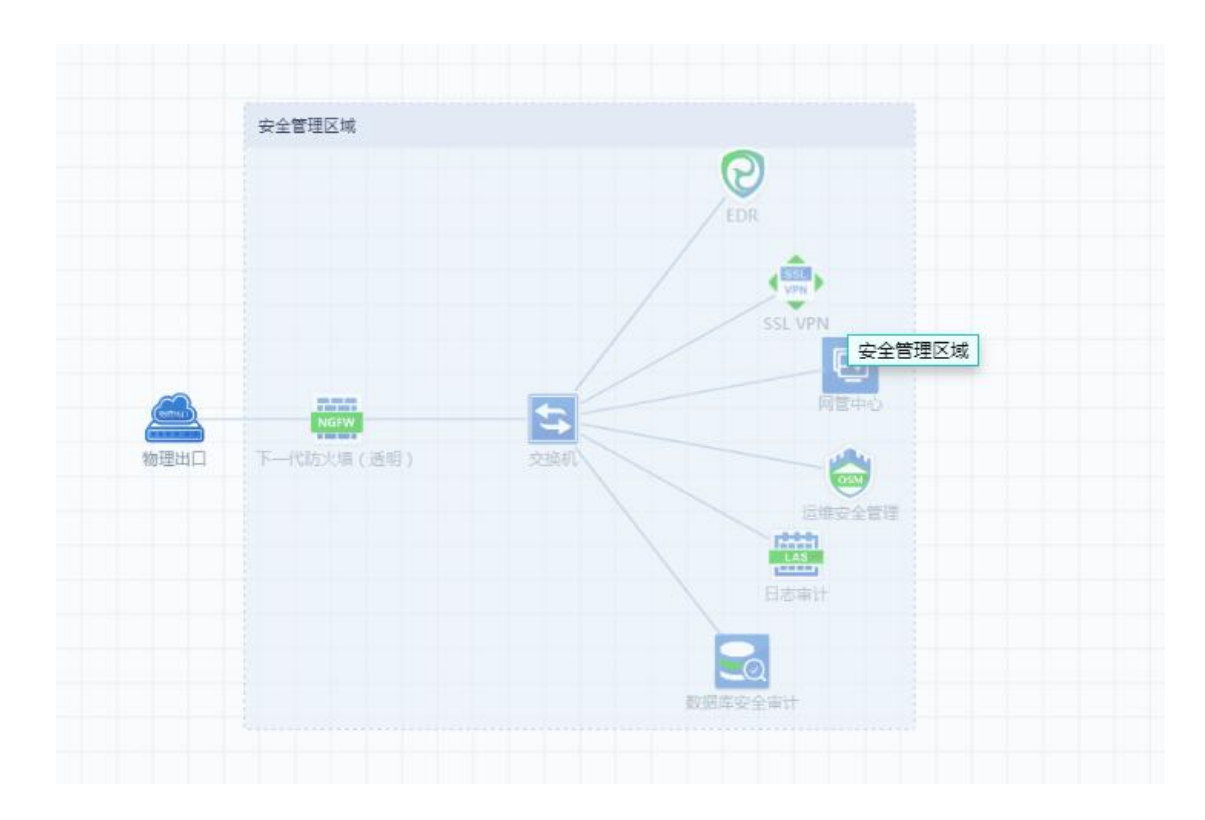

以下是安全管理中心模板部署的配置步骤:

- i. 安全组件
- ▶ 需要在所有组件上配置接口 IP 地址
- 需要配置默认路由指向物理交换机;

- ➤ 需要配置相关的功能策略;
  - ii. 物理交换机
- ▶ 配置与物理出口相连的互联 IP;

#### 6.5 单点登录

管理员可以在【安全架构】页面中,选中某个应用,通过点击『进入应用』就能 够单点登录跳转到应用界面,进行策略配置;或者通过点击『进入控制台』就能跳转 到后台维护界面,进行后台命令行排障等。

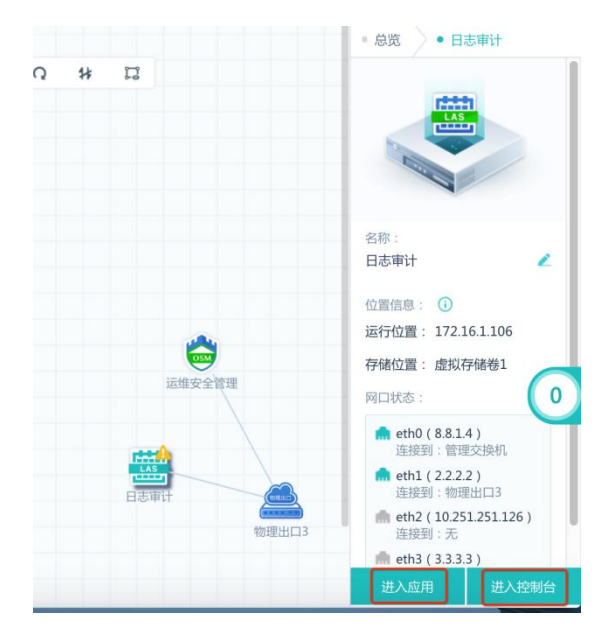

A: 在【安全架构】里点击 BVT 的【配置应用】,进入到 BVT 的硬件管理平台。

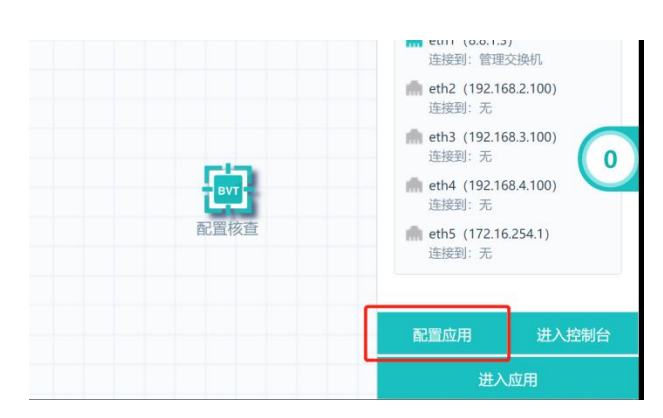

# 7. XSEC 日常管理功能使用

#### 7.1 首页

1、在云安全服务平台的首页,能够清晰地看到应用状态、主机状态、磁盘状态、网络风险、网络状态和 CSSP 双机状态

| 中株本<br>日本本<br>日本本<br>日本<br>日本<br>日本<br>日本<br>日本                                                                                                    | 条纸监测                                                                                                    |   |                         |      |                          | (西海  |
|----------------------------------------------------------------------------------------------------|----------------------------------------------------------------------------------------------------|---|-------------------------|------|--------------------------|------|
|                                                                                                    | 7用状态                                                                                                    | ± | 机状态                     |      |                          | 磁盘状态 |
| CPU       3.00%       第       10.00%       0%       0%       0%       0%       0%       0%       0%       0%       0%       0%       0%       0%       0%       0%       0%       0%       0%       0%       0%       0%       0%       0%       0%       0%       0%       0%       0%       0%       0%       0%       0%       0%       0%       0%       0%       0%       0%       0%       0%       0%       0%       0%       0%       0%       0%       0%       0%       0%       0%       0%       0%       0%       0%       0%       0%       0%       0%       0%       0%       0%       0%       0%       0%       0%       0%       0%       0%       0%       0%       0%       0%       0%       0%       0%       0%       0%       0%       0%       0%       0%       0%       0%       0%       0%       0%       0%       0%       0%       0%       0%       0%       0%       0%       0%       0%       0%       0%       0%       0%       0%       0%       0%       0%       0%       0%       0%       0%       0%                                                                                                           | 总数量 28 已过期 1                                                                                                    |   | 主机总数                    | 量 2  | 高线 0                     |      |
| 第 15:00%       第 15:00%       1 15:00%       第 15:00%       1 15:00%       1 15:00%       1 15:00%       1 15:00%       1 15:00%       1 15:00%       1 15:00%       1 15:00%       1 15:00%       1 15:00%       1 15:00%       1 15:00%       1 15:00%       1 15:00%       1 15:00%       1 15:00%       1 15:00%       1 15:00%       1 15:00%       1 15:00%       1 15:00%       < | CPU         3.00%           內存         3.00%           內存         月月           3.00%         月月           方方         月月           1.5 50%         西島           1.5 50%         西島           1.9 50%         四島 | 0 | CPU<br>50%<br>内存<br>67% | 112  | CPU 46%<br>内存<br>73%     | 0%   |
| 設理系統事件         傍处理系統事件TOPS         重音要条 〉           修过理系统事件         優处理系统事件TOPS         重音要条 〉            ● 保護         ● 保護         ● 保護            ● 保護         ● 保護         ● 保護         ● 保護            ● 保護         ● 保護         ● 保護         ● 保護            ● 保護         ● 保護         ● 保護         ● 保護         ● 保護            ● State         ● G         ● G         ● G         ● G         ● G            ● State         ● G         ● G <td></td> <td></td> <td>A 本</td> <td>*</td> <td>同步 / 対議设备<br/>未配置</td> <td></td>                                                                                                    |                                                                                                    |   | A 本                     | *    | 同步 / 対議设备<br>未配置         |      |
| 経動时间         車件等級         車件信息         操作           2019-10-18 11:11:35         繁急         (磁曲時來告寄)199-201.91:111         鉄知道了           2019-10-18 11:11:26         紫急         (网络加姆告寄)184-8월1         坂知道了                                                                                                    |                                                                                                    | 待 | 妙理系统事件TOP5              |      |                          | 查看更多 |
| 2019-10-18 11:13:50 紧急         (磁曲描环密图)199-201.91.111         发知道了           280         2019-10-18 11:13:50 紧急         (网络加姆古图)路由器1         发知道了                                                                                                    |                                                                                                    | ŧ | 金测时间                    | 事件等级 | 事件信息                     | 操作   |
| 480 単語 463 2019-10-18 11:11:26 素魚 [网络試理告密]通由員1 検知道7                                                                                                    | $\frown$                                                                                                    | 2 | 2019-10-18 11:13:50     | 紧急   | [磁盘损坏告警]199.201.91.111   | 我知道了 |
|                                                                                                    | 180 系急 463                                                                                                    | 2 | 2019-10-18 11:11:26     | 紧急   | [网络故障告警]路由器1             | 我知道了 |
|                                                                                                    |                                                                                                    | 2 | 2010-10-18 00-13-48     | 要告   | (湖舟/5/5/5/100 201 01 111 | 短期首7 |

2、入侵风险:展示客户被攻击的主机,可切换攻击的类型。

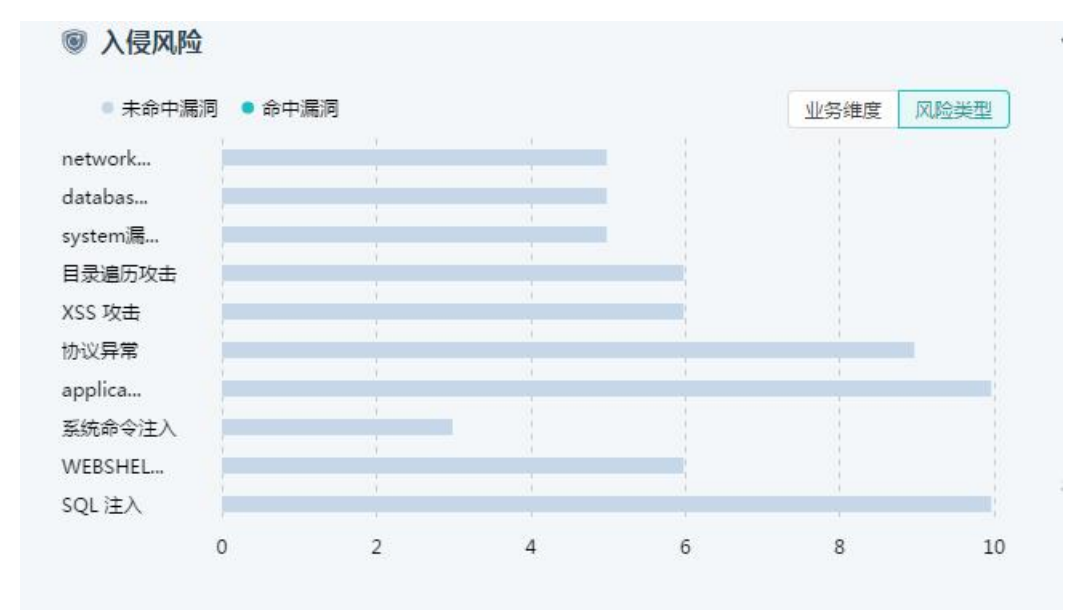

2、僵尸主机:展示客户环境中的僵尸主机信息。

3、外发流量异常:展示客户环境被攻击的信息。

4、在首页可切换不同的防火墙信息。

5、在平台右上角的告警页面中,能够看到对于平台网口通信故障告警、应用(即将) 过期告警。

| ■ 素統监測<br>应用状态                                                                                                    |   | •【磁盘描环告答】199.201.91.111         2019-10-18         16:14:48           主机状态         检测到硬盘(主灯<199.201.91.111>)硬品名         8:29         8:29         9:201.91.111>)         10:14:48         16:14:48         16:14:48         16:14:48         16:14:48         16:14:48         16:14:48         16:14:48         16:14:48         16:14:48         16:14:48         16:14:48         16:14:48         16:14:48         16:14:48         16:14:48         16:14:48         16:14:48         16:14:48         16:14:48         16:14:48         16:14:48         16:14:48         16:14:48         16:14:48         16:14:48         16:14:48         16:14:48         16:14:48         16:14:48         16:14:48         16:14:48         16:14:48         16:14:48         16:14:48         16:14:48         16:14:48         16:14:48         16:14:48         16:14:48         16:14:48         16:14:48         16:14:48         16:14:48         16:14:48         16:14:48         16:14:48         16:14:48         16:14:48         16:14:48         16:14:48         16:14:48         16:14:48         16:14:48         16:14:48         16:14:48         16:14:48         16:14:48         16:14:48         16:14:48         16:14:48         16:14:48         16:14:48         16:14:48         16:14:48         16:14:48         16:14:48         16:14:48 | 达华隈状 |
|----------------------------------------------------------------------------------------------------|---|----------------------------------------------------------------------------------------------------|------|
| 总数量 28 已过期 1                                                                                                    |   | 拉噪曲重新傾回原盘位 1     主机总数量 2                                                                                                    | ЗТВ  |
| CPU + 3.00%<br>中符 13.00%<br>31.00%<br>磁盘 - 전量 - 전量                                                                                                    |   | CPU         CPU           39%         CPU           45%         格芬等           内存         内存           6%         内存           74%         把硬盘塑新编回原盘位!                                                                                                    |      |
| CPU         CPU           第35.00%         第10.00%           内容         内容           内容         内容           現金         現金           現金         現金           現金         現金           現金         現金           現金         現金           14.53%         14.37% | ۲ | 199.201.91.112 199.201.91.111<br>本語2章 本語2章 不同步 7號<br>正常章 7號<br>在第一章 7號<br>中國 7號<br>本語2章 7號<br>中國 7號<br>141.435<br>注意到明確證(主則,199.201.91.111, 現金名<br>称号HWAG1560077480FGH) 接接出,如果是误波,语层供                                                                                                    |      |
|                                                                                                    |   | 1.000日至何用时分出位:                                                                                                    |      |

5、在【系统】->【告警信息】页面中,能够展示所有的历史告警信息。

| W XSec集成<br>Sangfor X<br>Platform | 安全平台 🥯<br>Sec-Security-In | tegrated             |                              | 运营中心                 | 安全架构         | ) 集中管         |         | 如市场     | 资源池    | 系统      |  | 0 | 😡 admin |
|-----------------------------------|---------------------------|----------------------|------------------------------|----------------------|--------------|---------------|---------|---------|--------|---------|--|---|---------|
| 平台升级                              | 管理员账号                     | 时间与日期                | 操作日志                         | 告警信息                 | 平台授权         | 恢复默认配置        | 高可用     | 其他设置    |        |         |  |   |         |
| Ω刷新                               |                           |                      |                              |                      |              |               |         |         |        |         |  |   |         |
| 2019-10-18<br>16:14:48            | ٠                         | 【磁盘损坏告誓<br>检测到硬盘 ( 3 | 書】 199.201.9<br>E机<199.201.9 | 1.111<br>91.111>,硬盘名 | 称:PHWA613600 | 077480FGN ) à | 皮拔出,如果  | 是误拨,请尽付 | e把硬盘重制 | 新播回原盘位! |  |   |         |
| 2019-10-18<br>15:14:50            |                           | 【磁盘损坏告誓<br>检测到硬盘 ( 主 | 書】 199.201.9<br>E机<199.201.9 | 1.111<br>91.111>,硬盘名 | 際:PHWA613600 | 077480FGN ) à | 皮拔出,如果  | 是误拨,请尽快 | 把硬盘重制  | 新福回原盘位! |  |   |         |
| 2019-10-18<br>14:14:35            | . •                       | 【磁盘损坏告望<br>检测到硬盘 ( 3 | 章】 199.201.9<br>E机<199.201.9 | 1.111<br>91.111>,硬盘名 | 称:PHWA613600 | 077480FGN ) 1 | 皮拔出,如果: | 是误拨,请尽付 | 把硬盘重制  | 新猫回原盘位! |  |   |         |
| 2019-10-18<br>13:14:24            | . • .                     | 【磁盘损坏告望<br>检测到硬盘 ( 3 | 著】 199.201.9<br>E机<199.201.9 | 1.111<br>91.111>,硬盘名 | 称:PHWA613600 | )77480FGN ) 1 | 疲拔出,如果  | 是误拔,请尽快 | 把硬盘重制  | 新描回原盘位! |  |   |         |

#### 7.2 运营中心

1、资产中心:实现以业务、用户组为维度的风险评估

| W XSec集成<br>Sangfor XS<br>Platform | 安全平台<br>ec-Security- | 🌕<br>Integrated |   | i    | 首页 运营中心  | 安全架构   | 集中管控         | 应用市场               | 资源池            | 系统   |    |          | 日志中心     | - <b>6</b> | @ admin |
|------------------------------------|----------------------|-----------------|---|------|----------|--------|--------------|--------------------|----------------|------|----|----------|----------|------------|---------|
| 业务风险                               | 用户风险                 | 大屏中心            |   | 资产中心 |          |        |              |                    |                |      |    |          |          |            |         |
| 资产中心                               |                      | 业务系             | 統 |      |          |        |              |                    |                |      |    |          |          |            |         |
| 业务系统                               |                      | + 新増            | × | 別印合  |          |        |              |                    |                |      |    |          | 请输入业务    | 系统名称或      | IP Q    |
| 用户组                                |                      |                 |   | 序号   | 业务/服务器名称 | 所属区域   | IP地址         |                    |                | 重要级别 | 描述 |          |          | 操作         |         |
| 安全域                                |                      |                 |   | 1    | xxttcc   |        | 192.168.2.2  |                    |                | 普通   |    |          |          | 删除         |         |
|                                    |                      |                 |   | 2    | 内网ERP    | 内网办公区域 | 2.100.168.19 | 2 , 25.0.0.125 , 1 | 05.168.0.100   | 普通   |    |          |          | 删除         |         |
|                                    |                      |                 |   | 3    | 内网OA     |        | 1.24.0.100 , | 1.56.0.100 , 1.204 | .0.100 , 106.2 | 普通   |    |          |          | 删除         |         |
|                                    |                      |                 |   | 4    | 新星网站     | 外网培训区域 | 101.248.0.10 | 00,106.80.0.100    | 117.8.0.100    | 普通   |    |          |          | 删除         |         |
|                                    |                      |                 |   | 5    | 门户网站     | 外网培训区域 | 1.80.0.100 , | 1.100.168.192 , 4  | 5.198.0.100 ,  | 普通   |    |          |          | 删除         |         |
|                                    |                      |                 |   |      |          |        |              |                    |                |      |    | 共5条 20条/ | र् 🗸 🔾 1 | ) 前往       | 1 页     |

2、业务风险:

| XSec集成安全平台<br>Sangfor XSec-Security-<br>Platform | 🚥<br>Integrate | d 首           | 页 运营中心    | 安全架构  | 集中管控 | 应用市场  | 资源池 | 系统 |           |       | 日志中心 | 0  | 🔵 admii |
|--------------------------------------------------|----------------|---------------|-----------|-------|------|-------|-----|----|-----------|-------|------|----|---------|
| 业务风险 用户风险                                        | 大屏中            | 心资产中心         |           |       |      |       |     |    |           |       |      |    |         |
| 业务风险(46/59)                                      | 风服             | 评估            |           |       |      |       |     |    |           |       |      |    |         |
| 请输入业务系统名或IP Q                                    |                | -             |           |       |      |       |     |    |           |       |      |    |         |
| 昭 全部风险业务 🗸 🗸                                     |                |               | 全部に随业务    | 日天間业务 | 存在风炉 | 如1495 |     |    |           |       |      |    |         |
| * 内网办公区域                                         |                |               | <b>40</b> | 43↑   | 1    |       |     |    |           |       |      |    |         |
| - 内网ERP                                          | Q              | 创新            |           |       |      |       |     |    | 0 仅显示核心业务 | 风险等级: | 全部风险 |    | ~       |
| · 方內內相則已成                                        | 序号             | 业务系统          | 所属区域      | 风险等级  | 事件标签 |       |     |    |           |       |      | 风险 | 登事件数    |
| , AL                                             | 1              | 178.190.0.100 | 其它        | 已失陷   | 对外攻击 |       |     |    |           |       |      | 1  |         |
|                                                  | 2              | 180.160.0.100 | 其它        | 已失陷   | 对外攻击 |       |     |    |           |       |      | 1  |         |
|                                                  | 3              | 181.120.0.140 | 其它        | 已失陷   | 对外攻击 |       |     |    |           |       |      | 1  |         |

### 3、用户风险:

| XSec集成安全平台 ■<br>Sangfor XSec-Security-I<br>Platform | 100<br>ntegrate | d 首页           | 1 运营中心     | 安全架构       | 集中管控 | 应用市场 | 资源池 | 系统 |           |             | 日志中小 | > <b>°</b> | 🔘 admi |
|-----------------------------------------------------|-----------------|----------------|------------|------------|------|------|-----|----|-----------|-------------|------|------------|--------|
| 业务风险用户风险                                            | 大屏中             | 心资产中心          |            |            |      |      |     |    |           |             |      |            |        |
| <b></b> 用户风险(2/65282)                               | 风服              | 评估             |            |            |      |      |     |    |           |             |      |            |        |
| 请输入用户组名或IP Q                                        |                 | _              |            |            |      |      |     |    |           |             |      |            |        |
| 昭 全部风险用户 🛛 🗸                                        | 1               |                | 部风险用户      | 已失陥用户      | 存在风  | 俭用户  |     |    |           |             |      |            |        |
| * 其它                                                |                 | 0              | $\uparrow$ | <b>∠</b> ↑ | U r  |      |     |    |           |             |      |            |        |
| - 等保区域1办                                            | Q               | 制新             |            |            |      |      |     | Б  | 1险等级:全部风险 | ~           | 请输入用 | 户ip或所属     | 目户翁 Q  |
| * 等保区域办公PC                                          | 序号              | 用户IP           | 所属用户组      | 风险等级       | 事件标签 |      |     |    |           |             |      | 风险事件数      | 详情     |
|                                                     | 1               | 110.165.32.100 | 等保区域1办公PC  | 已失路        | 对外攻击 |      |     |    |           |             |      | 1          | 查看     |
|                                                     | 2               | 14.134.0.100   | 等保区域办公PC   | 已失陷        | 对外攻击 |      |     |    |           |             |      | 1          | 查看     |
|                                                     |                 |                |            |            |      |      |     |    | ŧ         | ŧ2 条 20 条/页 | ♥ <  | 1 〉前征      | 1页     |

### 4、 大屏中心:

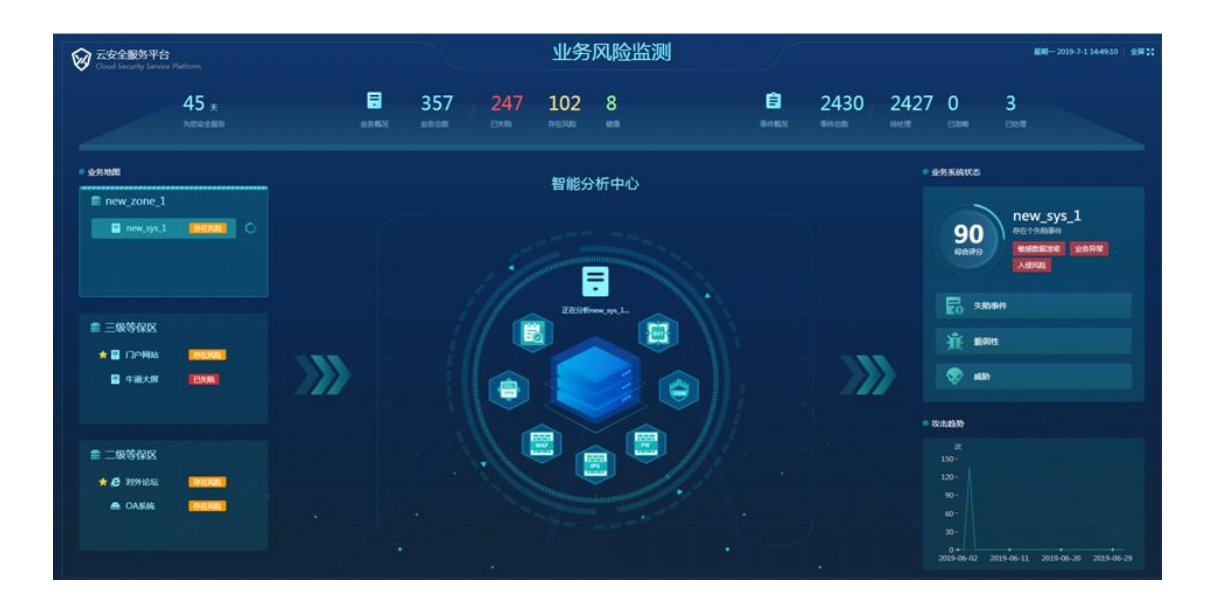

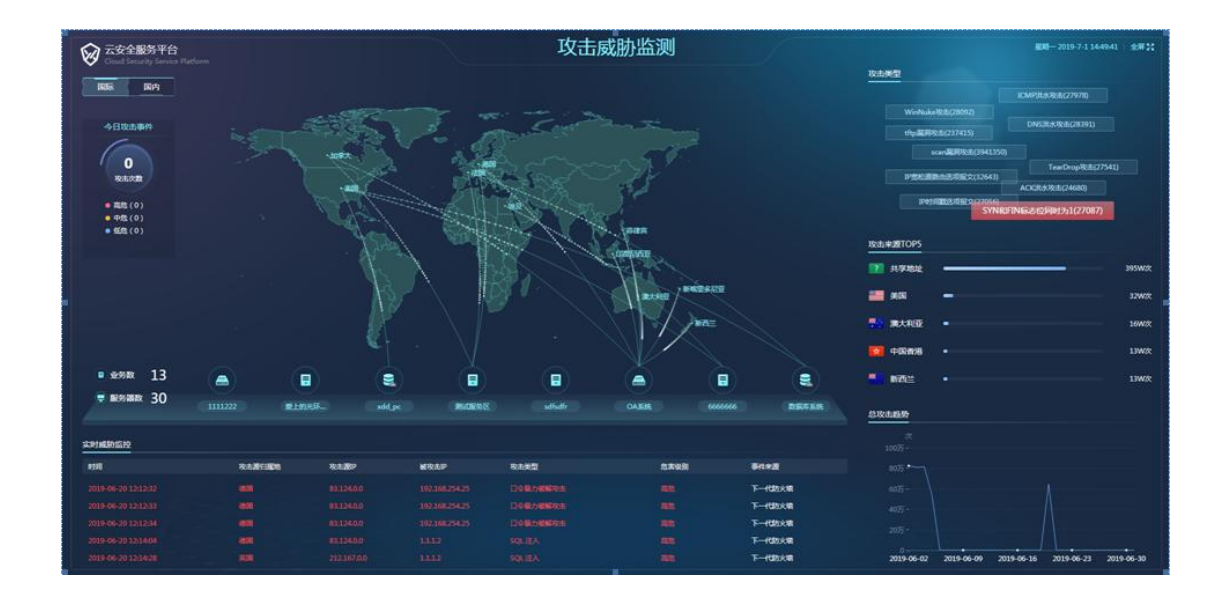

#### 7.3 集中管控

支持设备的统一纳管、规则库与补丁包的统一升级、策略的统一配置、客户端补丁包统一升级。

| XSec集成安全平台 🚥<br>Sangfor XSec-Security-Integrated<br>Platform | 首页 | 运营中心      | 安全架构                   | 集中管控   | 应用市场 | 资源池                    | 系统                                         |   | 日志中心 🌕                                 | 💿 admin |
|--------------------------------------------------------------|----|-----------|------------------------|--------|------|------------------------|--------------------------------------------|---|----------------------------------------|---------|
| 设备<br>据入设备后,可以对设备进行集中<br>管控                                  | P  | P         | 策略配置<br>可以对授权应用的策<br>控 | 略进行集中管 |      | 设备升级<br>可以升级排<br>持补丁包括 | 晚权应用到最新版本,支<br>3版本升级                       |   | <b>规则库</b><br>可以对授权应用规则库进<br>级         | 行集中升    |
| ■ NUT (1) (1) (1) (1) (1) (1) (1) (1) (1) (1)                |    | <u>ته</u> | 操作日志<br>可以查着集中管控的      | 擾作日志   | Ţ    | 补丁管理<br>可以对接,<br>丁包批量) | ( EDR )<br>、的Windows终端进行补<br><sup>十级</sup> | ß | 网管中心(网管中心)<br>可以对分散在网络中设备<br>络节点进行集中监测 | 、关键网    |

#### 7.4 应用市场

应用市场上列出了 XSEC 支持的安全应用,管理员可以在该页面了解各安全应用的功能 详情,也可以免费试用安全应用,试用期 3 个月。

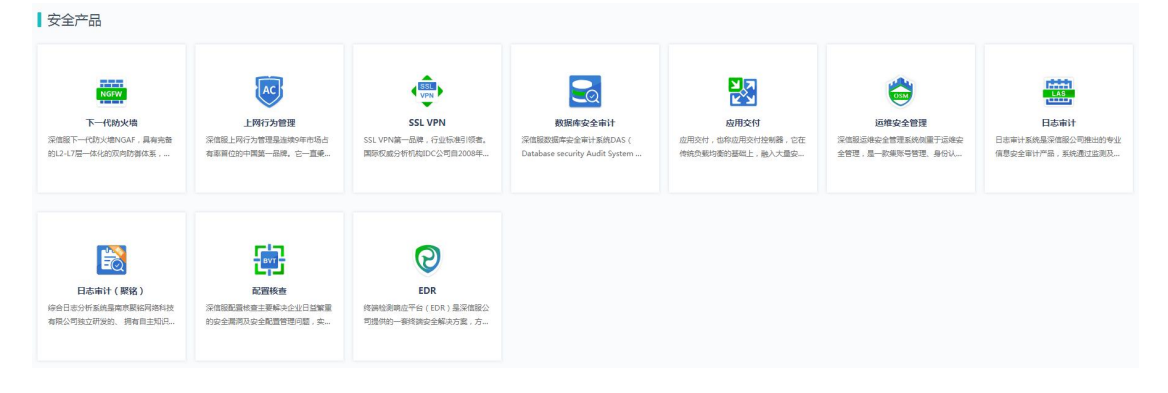

| 色费试用  |                                   |          |             |        |
|-------|-----------------------------------|----------|-------------|--------|
| 0     | <b>EDR</b><br>终端检测响应 <sup>3</sup> | 平台(EDR)是 | 是深信服公司提供的一套 | 终端安    |
| 规格: 🔵 |                                   | 10       | -+(终端)      |        |
| 时长:   | 3个月                               |          |             |        |
|       |                                   |          | 剩余          | 试用次数:6 |
|       |                                   |          | 确定          | 取消     |

#### 7.5 资源池

『资源池』页面包括『应用』、『网络』、『主机』、『存储』和『模板』。

| W XSec集成<br>Sangfor XS<br>Platform | 波全平台 🚥<br>Sec-Security-Integrated                              | 首页 运营中                                      | 心安全架构                                | 集中管控              | 应用市场 🏾 👼                 | <b>波池</b> 系统                  |          | 日志中心 💣  | (Q) admin |
|------------------------------------|----------------------------------------------------------------|---------------------------------------------|--------------------------------------|-------------------|--------------------------|-------------------------------|----------|---------|-----------|
| 应用                                 | 网络 主机 存储                                                       | 横板                                          |                                      |                   |                          |                               |          |         |           |
| (三) 应用页<br>内置应<br>自定义              | (面说明:应用页面用于集中查看应用8<br>(用说明:您在网络拓扑上创建的应用8<br>(应用说明:您如果有导入本地应用的/ | 9基础信息和管理应用的<br>18会集中在内置应用管理<br>21性化需求,可以在自定 | 1相关配置<br>1,您可以查看授权信息<br>2) 立用界面手动导入本 | 和应用配置<br>地应用并进行管理 |                          |                               |          |         |           |
| 内置应用 自                             | 定义应用                                                           |                                             |                                      |                   |                          |                               |          |         |           |
| 正式购买                               | 免费试用                                                           |                                             |                                      |                   |                          |                               | 全部       | / 搜索应用名 | Q         |
| NGFW                               | 运维管理区防火墙<br>当前版本 : 8.0.8<br>所属区域 : -                           |                                             | 授权ID:60122<br>授权规格:1G                | 磁盘使月<br>共80.00    | 目率:17%<br>GB 剩余66.75 GB  | 功能有效期至:永不过期<br>服务有效期至:2024-04 | ]<br>-10 | 配置      | -         |
| NGFW                               | <b>下一代防火墙</b><br>当前版本 : 8.0.8<br>所屈区域 : 外网办公区                  |                                             | 授权ID:60695<br>授权规格:200M              | 磁盘使用<br>共80.00    | I率:14%<br>GB  剩余68.50 GB | 功能有效期至:永不过期<br>服务有效期至:2024-04 | -11      | 配置      | 6         |

7.5.1 应用管理

在用户侧的【资源池】->【应用】界面,能够清晰看到用户所有的正式购买、免费试用 的应用信息。

| XSec<br>Sangfor X  | 成安全平台 🚥<br>Sec-Security-Integrated Platform                    | 首页 运营中                                          | 心 安全架构 集中管控                                 | 应用市场 资源清 系统                      | i -                              |    | 6                  | 😡 admin |
|--------------------|----------------------------------------------------------------|-------------------------------------------------|---------------------------------------------|----------------------------------|----------------------------------|----|--------------------|---------|
| 应用                 | 网络主机存                                                          | 儲料 機械                                           |                                             |                                  |                                  |    |                    |         |
| (三) 应用<br>内置<br>自定 | 页面说明:应用页面用于集中重看应用)<br>应用说明:您在网络拓扑上创建的应用)<br>义应用说明:您如果有导入本地应用的· | 的基础信息和管理应用的相继<br>够会集中在内置应用管理,就<br>个性化需求,可以在自定义》 | 全面置<br>2可以查看接权信息和应用配置<br>20月界面手动导入本地应用并进行管理 |                                  |                                  |    |                    |         |
| 内置应用               | 目定义应用                                                          |                                                 |                                             |                                  |                                  |    |                    |         |
| 正式购买               | 免磨试用                                                           |                                                 |                                             |                                  |                                  | 全部 | ~ 捜索应用名            | ٩       |
| AC                 | 上网行为管理<br>当前版本:12.0.40<br>所属区域:-                               |                                                 | 摄权ID:16112<br>摄权规格:200M                     | 磁盘使用素:3%<br>共80.00 GB 颜余77.95 GB | 功能育效用至:亦不过期<br>服务有效用至:2023-01-10 |    | <u>和</u> 選 ▼<br>R選 |         |
|                    |                                                                |                                                 |                                             |                                  |                                  |    | 重新接权               |         |
|                    |                                                                |                                                 |                                             |                                  |                                  |    | 快照与备份              |         |
|                    |                                                                |                                                 |                                             |                                  |                                  |    | 升机                 |         |

应用磁盘空间扩容

用户可以在【资源池】->【应用】页面中,对运维安全管理和聚铭日志审计应用进行磁盘扩容。

| ₩ XSec集成安全平台 1000<br>Sangfor XSec-Security-Integrated 首页 运营中<br>Platform                              | )  安全梁构  奥中管拉  应用市场 <b> <u>资源</u>池</b> 系统                          | 日志中心 💣 💿 admin |
|----------------------------------------------------------------------------------------------------|--------------------------------------------------------------------|----------------|
| 应用 网络 主机 存储 模板                                                                                        |                                                                    |                |
| 应用页面说明: 应用页面用于集中重要应用的基础信息和管理应用的<br>内面应用说明: 您吃到她拓扑上创建的应用影会集中在内面应用等理<br>自定义应用说明: 您如果有导入本地应用的个性化需求,可以在自经 | 記画 ×                                                               |                |
| 內置应用 自定义应用<br>正式明天 免费试用                                                                               | 位置<br>高級 <u>計</u> 先超量 1TB<br>到:<br>金都 <b>V</b>                     | 搜索应用名 Q        |
| <b>EDR</b>                                                                                            | 6277<br>10<br>14-10                                                | 配置 ▼           |
| 运维安全管理1<br>当前标本:30.1<br>运行标本:30.5                                                                     | 接切D-60100 超量後用量:2%,<br>時間時時:50月97 共同1日 長安100373.08 局部合物理要:37024.10 | Ri≊ ▼          |

注: 支持运维安全管理和日志审计的磁盘扩容

修改应用的规格

在用户侧的【资源池】->【应用】界面,能够对应用更改规格

| W XSec集成安全平台 5555<br>Sangfor XSec-Security-Integrated Platform             |                                                                   | 集中管控 应用市场          | <b>资源治</b> 系統                  |                                    |      | 0                   | 😡 admin |
|----------------------------------------------------------------------------|-------------------------------------------------------------------|--------------------|--------------------------------|------------------------------------|------|---------------------|---------|
| 应用 网络 主机 存储                                                                | 欄板                                                                |                    |                                |                                    |      |                     |         |
| 应用页面说明:应用页面用于集中重零应用的基础<br>内置应用说明:您在网络拓扑上创建的应用都会就<br>目定义应用说明:您如果有号入本地应用的个性( | 出信息和管理应用的相关配置<br>高中在内国应用管理,您可以查看接权信息和应用<br>光需求,可以在自迚义应用界面手动导入本地应用 | 配置<br>并进行管理        |                                |                                    |      |                     |         |
| 内置应用 自定义应用                                                                 |                                                                   |                    |                                |                                    |      |                     |         |
| 正式购买 免费试用                                                                  |                                                                   |                    |                                |                                    | 全郎 🖌 | 搜索应用名               | ۹       |
| 上時行为管理<br>当就版本:12.0.40<br>所覆区域:-                                           | 授权ID:16<br>15权利格::                                                | 112 遊園<br>200M 共80 | 動使用車:3%<br>80.00 GB 創会77.95 GB | 功能有效期至: 亦不过期<br>服务有效期至: 2023-01-10 |      | 配票 ▼                |         |
|                                                                            |                                                                   |                    |                                |                                    |      | 重新授权<br>快照与备份<br>开机 |         |

应用快照

用户可以在【资源池】-【应用】页面进入应用的快照与备份页面。

| XSec集成安全平台 1000 首页 运営中心     Sangfor XSec-Security-Integrated Platform                                      | 安全架构 集中管控                            | 应用市场 资源流 系统                      | i                                  |      | 0                   | () admin |
|----------------------------------------------------------------------------------------------------|--------------------------------------|----------------------------------|------------------------------------|------|---------------------|----------|
| 应用 网络 主机 存储 橫板                                                                                             |                                      |                                  |                                    |      |                     |          |
| 应用页面嵌稿:应用页面用于重中音看应用设置站面最新置置应用的相关规<br>内面应用最易:它在网络后针上创建应用最全重中在内面应用量量。但可<br>自主之应用最易:它在网络后针上创建应用最全重中在内面应用量量。但可 | 置<br>以會看接权信應和应用配置<br>評面手动导入本地应用并进行管理 |                                  |                                    |      |                     |          |
| 内置应用 自定义应用                                                                                                 |                                      |                                  |                                    |      |                     |          |
| 正式购买 免费试用                                                                                                  |                                      |                                  |                                    | 全郎 ~ | 搬走应用名               | ٩        |
| 上网行为管理<br>回题版本:12.0.40<br>所面ご城:-                                                                           | 開税ID:16112<br>18税税幣:200M             | 磁盘使用重:3%<br>共80.00 GB 創会77.95 GB | 功能有效期至: 小不过期<br>服务有效相至: 2023-01-10 |      | 配置 ▼                |          |
|                                                                                                    |                                      |                                  |                                    |      | 重新授权<br>快照与备份<br>开机 |          |
|                                                                                                    |                                      |                                  |                                    |      |                     |          |

快照是数据存储某一时刻的状态记录,数据恢复速度较快。但在原数据损坏时,无法通过快照恢复数据,主要用于临时回滚操作。

系统不会永久保存快照,默认5天后自动清理。

| 🗑 XS<br>Ser | ec集成安全平台(<br>gfor XSec-Security-Integ | Stor<br>grated Platform | 前页 | 运营中心 | 安全架构 | 集中管控 | 应用市均 🥑 快照         | 系统                 |   |         | 0 | Q admin |
|-------------|---------------------------------------|-------------------------|----|------|------|------|-------------------|--------------------|---|---------|---|---------|
|             | 内置应用 > 快照与                            | 备份(上网行为管理)              |    |      |      |      |                   |                    |   |         |   |         |
|             | 快照                                    | 备份与恢复                   |    |      |      |      |                   |                    |   | 快照与备份说明 | D |         |
|             | 0 创建快期                                |                         |    |      |      |      |                   |                    |   |         |   |         |
|             |                                       |                         |    |      |      |      |                   |                    |   |         |   |         |
|             |                                       |                         |    |      |      |      |                   |                    |   |         |   |         |
|             |                                       |                         |    |      |      |      |                   |                    |   |         |   |         |
|             |                                       |                         |    |      |      |      |                   |                    |   |         |   |         |
|             |                                       |                         |    |      |      | 0    |                   | — <b>(</b> 2)      |   |         |   |         |
|             |                                       |                         |    |      |      |      | 201 10107101 2020 | 0.17.10.0          |   |         |   |         |
|             |                                       |                         |    |      |      |      | Hill: XSeci       | 1:9_17:38-8<br>洗燈座 |   |         |   |         |
|             |                                       |                         |    |      |      |      | 创建时间: 2020-       | 1-20               |   |         |   |         |
|             |                                       |                         |    |      |      |      | ∠ 编辑 10           | 割除快報 ◆ 恢复快服        | • |         |   |         |
|             |                                       |                         |    |      |      |      |                   | 2020-1-9 17-39-28  |   |         |   |         |

#### 应用备份

用户可以在【资源池】-【应用】页面进入应用的快照与备份页面。

| Ø XSec集               | 或安全平台 🚥<br>ec-Security-Integrated Platform                  |                                     |                                 |                       | 集中管控        |              | <b>资源治</b>                |                                     |   |            | 0                   | 👩 admin |
|-----------------------|-------------------------------------------------------------|-------------------------------------|---------------------------------|-----------------------|-------------|--------------|---------------------------|-------------------------------------|---|------------|---------------------|---------|
| 应用                    | 网络主机合                                                       | F储 模板                               |                                 |                       |             |              |                           |                                     |   |            |                     |         |
| (三) 应用了<br>内置成<br>自定以 | (面说明:应用页面用于集中查看应用<br>2用说明:您在网络拓扑上创建的应用<br>(应用说明:您如果有导入本地应用的 | 的基础信息和管理。<br>都会集中在内置应序<br>个性化需求,可以很 | 立用的相关配置<br>用管理,您可以查<br>生自定义应用界面 | 看援权信息和应用<br>手动导入本地应用: | 記置<br>中进行管理 |              |                           |                                     |   |            |                     |         |
| 内置应用                  | 自定义应用                                                       |                                     |                                 |                       |             |              |                           |                                     |   |            |                     |         |
| 正式购买                  | 免费试用                                                        |                                     |                                 |                       |             |              |                           |                                     | 全 | 5 <b>~</b> | 搜索应用名               | ٩       |
| AC                    | 上网行为管理<br>当前版本:12.0.40<br>所覆区域:-                            |                                     |                                 | 授权ID:161<br>授权规格:2    | 112<br>00M  | 磁量使<br>共80.0 | 明重:3%<br>10GB 191余77.95GB | 功能有效期至: 4-不过期<br>服务有效期至: 2023-01-10 |   |            | 628 <b>-</b>        |         |
|                       |                                                             |                                     |                                 |                       |             |              |                           |                                     |   |            | 重新授权<br>快照与备份<br>开机 |         |

备份是数据存储的某一个时刻的副本,灾备可靠性更高,原数据存储损坏可备份恢复, 适应于生产环境。

备份支持全量备份和增量备份,新存储首次为全量备份耗时长,后续为增量备份耗时短。

恢复备份后,原应用将被关机并删除,30天内可以联系技术支持还原,超期将被自动 清理,且不会改变应用的硬件信息,应用操作系统或者软件不需要重新进行授权。应用恢复 备份后,网络会与原来保持一致。

| Ø × | Sec集成安全平台《<br>ngfor XSec-Security-Integ | ated Platform                           | 前页 | 运营中心 | 安全架构   | 集中管控 | 应用市场 | 资源池    | 系统        |      |     |          | 0 | 🔘 admin |
|-----|-----------------------------------------|-----------------------------------------|----|------|--------|------|------|--------|-----------|------|-----|----------|---|---------|
|     | 内置应用 > 快照与备                             | ¥份(上网行为管理)                              |    |      |        |      |      |        |           |      |     |          |   |         |
|     | 快照                                      | 备份与恢复                                   |    |      |        |      |      |        |           |      |     | 快照与备份说明( | D |         |
|     | <ul> <li>创建新行</li> </ul>                | 1 11 11 11 11 11 11 11 11 11 11 11 11 1 | Æ  |      |        |      |      |        |           |      | 时间: | 请选择日期    | Ē |         |
|     | ☑ 备份时间                                  |                                         |    |      | 空间占月   | 8    |      | 存储位置   |           | 描述   |     | 操作       |   |         |
|     | ☑ 2020/1/20 ±                           | <del>年2:44:35</del>                     |    |      | 10.42G | 3    |      | 157175 | 181880522 | 稳运备份 | 14  | ▲ 恢复     |   |         |

#### 7.5.2 网络管理

网络管理页面可以查看主机网口用途及 IP 地址、修改管理地址、设置聚合网口等。

| Oü | 医维管理设置   ଲ 聚合网口设置 |        |               |               |             |                   |
|----|-------------------|--------|---------------|---------------|-------------|-------------------|
|    | 名称                | 用途     | Ib            | 掩码            | 网关          | 网口速率              |
|    | 199.200.5.119     |        |               |               |             |                   |
|    | 🏫 eth0            | 管理口    | 199.200.5.119 | 255.255.255.0 | 199.200.5.1 | 自动协商(1000M / 全双工) |
|    | m ethl            | 扩容保留网口 | 197.231.200.1 | 255.255.255.0 |             | 自动协商不成功           |
|    | meth2             | 审计专网   |               |               | *           | 自动协商不成功           |
|    | mt eth3           | 物理出口   | *             | (*)           |             | 自动协商不成功           |
|    | m eth4            | *      | -             | -             | *           | 自动协商不成功           |
|    | m eth5            | 物理出口1  | -             |               |             | 自动协商不成功           |
|    | n eth6            | 物理出口3  | 2             | -             |             | 10000M / 全双工      |
|    | 🏦 eth7            | 物理出口2  | 2             | -/            | 2           | 10000M / 全双工      |
|    | n eth8            | 2      |               | -             | -           | 10000M / 全双工      |
|    | nth eth9          | ā      | 5             |               | 5           | 10000M / 全双工      |

| CSSP管理IP: | 199.200.5.118                    |
|-----------|----------------------------------|
|           | 通过https://199.200.5.118 访问并管理该平台 |
| 主机IP:     | 199.200.5.119                    |
| 子网掩码:     | 255.255.255.0                    |
| 网关:       | 199.200.5.1                      |

| 主机:   | 199.200.5.119 | ~ |    |
|-------|---------------|---|----|
| 聚合网口: | eth8 × eth9 × | ~ |    |
| 描述:   | (选填)          |   |    |
| 聚合方式: | 根据四层信息进行负载    | ~ | () |
| 网口名称: |               |   |    |
| 〉高级设  | nt.           |   |    |

7.5.3 主机扩容

随着业务的发展,安全服务平台会存在资源不够的情况。进入【资源池】->【主机】页 面,通过添加主机的方式,增加主机资源。

| 十 添加主机 |                      |                 |                |                |                |                |
|--------|----------------------|-----------------|----------------|----------------|----------------|----------------|
|        | 添加主机                 |                 |                |                |                |                |
| 内存     | 1, 1                 | 秦加主机            | 2、设置           | 戰級過德口          | 3, iQ          | 置存储通信口         |
|        | ♀ 提示:<br>2台主机扩容至3台主机 | 1.过程中,云安全服务平台将会 | 重白,导致无法访问云安全部  | 1每平台,相关业务会失效,大 | 截1个小时后该复。      | 我知道了           |
|        | Q 刷新 +添加             |                 |                |                |                |                |
|        |                      |                 |                |                |                | Ê              |
|        | 199.201.88.101       | 199.201.88.103  | 199.201.88.144 | 199.201.88.150 | 199.201.88.162 | 199.201.88.164 |
|        | 199 201 99 192       | 100 201 88 182  | 109 201 89 205 | 199 201 88 206 | 100 201 88 207 | 100 201 88 220 |
|        |                      | 139.201.00.103  | 155.201.00.205 | 135.201.08.200 | 199/201/00/207 | 0              |
|        | <b>.</b>             |                 |                |                |                |                |
|        | 199.201.89.16        | 199.201.89.31   | 199.201.89.35  | 199.201.90.55  | 199.201.90.106 | 199.201.90.130 |
|        | 0                    |                 |                |                |                |                |
|        |                      |                 |                |                |                | -#             |
|        |                      |                 |                |                |                |                |

添加主机的过程,详见2.3 配置安全服务平台。

7.5.4 磁盘扩容

用户可以在【资源池】->【存储】页面中,添加磁盘

| ○ 刷新 + 添加磁盘                                                                                                    |                                                                                                    |                   |                                                             |   |
|----------------------------------------------------------------------------------------------------|----------------------------------------------------------------------------------------------------|-------------------|-------------------------------------------------------------|---|
| and some the                                                                                                    |                                                                                                    | 3.61TB<br>开爆盘空闲大小 | <ul> <li>安全地市交件大小:4061168</li> <li>空府空间大小:3.2278</li> </ul> | C |
| 編集評価 地球活品会記 5 小 保守会 2 小<br>主が活動法: 199,201,88,162           正が活動法: 199,201,88,162           ビジュー・・・・・・・・・・・・・・・・・・・・・・・・・・・・・・・・・・・・ | <ul> <li>☆ 取損金2小 未配置1小</li> <li>デジン:回応硬盘</li> <li>売買した。</li> <li>売買した。</li> <li>売買した。</li> <li>売買した。</li> </ul> |                   |                                                             |   |
| 数据盘                                                                                                    | 缓存盘                                                                                                    |                   |                                                             |   |
| 主机地址: 199.201.88.164                                                                                                    |                                                                                                    |                   |                                                             |   |
|                                                                                                    | 关型:固志硬盘<br>Cache • 容量:223.57GB                                                                                  |                   |                                                             |   |
| 数据盘                                                                                                    | 缓存盘                                                                                                    |                   |                                                             |   |

注: 只支持集群环境下, 主机磁盘扩容

#### 7.5.5 模板管理

进入资源池,点击模板,可查看组件的模板信息,并上传模板。

| XSec集成安全平台 6000<br>Sangfor XSec-Security-Integ<br>Platform | rated 首页 运营中心       | 安全架构 集中管控 应用市场 | 资源进 系统              | 日志中心 |
|------------------------------------------------------------|---------------------|----------------|---------------------|------|
| 应用网络                                                       | E机 存储 模板            |                |                     |      |
| ♀ 刷新 + 上传模板                                                |                     |                |                     |      |
| 下一代防火墙                                                     | 模板名称                | 当前版本           | 版本发布时间              | 攝作   |
| 应用交付                                                       | AF7.3.61R2 20181219 | 7.3R2          | 2018-12-19 10:00:10 | 删除   |
| 上网行为管理                                                     | AF8.0.8 20190530    | 8.0.8          | 2019-05-30 18:26:30 | 删除   |
| 数据库安全审计                                                    | AF8.0.8 20190709    | 8.0.8          | 2019-07-09 11:17:01 | 删除   |
| SSL VPN                                                    |                     |                |                     |      |
| EDR                                                        |                     |                |                     |      |
| 运维安全管理                                                     |                     |                |                     |      |
| 日志审计                                                       |                     |                |                     |      |
| 配置核查                                                       |                     |                |                     |      |
| 配置核查(聚铭)                                                   |                     |                |                     |      |
| 日志审计(聚铭)                                                   |                     |                |                     |      |
| 网管中心                                                       |                     |                |                     |      |
|                                                            |                     |                |                     |      |

7.6 系统

# 7.6.1 平台升级

| XSec集成安全平台 555<br>Sangfor XSec-Security-Integrate<br>Platform | ed 首页        | 云营中心 安全架构 集中管控   | 应用市场 资源池 <b>系统</b>       | 日志中心 |
|---------------------------------------------------------------|--------------|------------------|--------------------------|------|
| 平台升级 管理员账号 时                                                  | 间与日期 操作日志 告報 | A 不台授权 恢复默认配置 高可 | 用其他设置                    |      |
| 平台升级                                                          |              |                  |                          |      |
|                                                               | 0            | 2                | 3                        | 4    |
|                                                               | 开始           | 上传升级包            | 进行开级                     | 完成   |
|                                                               |              | 当前版本 5.0         | .0 ( 182 Build20190929 ) |      |
|                                                               |              | 请选择升级文件          | 白」 送降文件                  |      |

### 7.6.2 管理员账号

XSEC 管理员支持三权分立配置,以及设置密码安全策略、登录失败策略。

| ╋ 新增  | 🗙 删除 🔒 密码安 |
|-------|------------|
| 新增管理员 | Я          |
| 三权分立  | 安全管理员      |
|       | 审计员        |
|       | 系统管理员      |
|       |            |

## **新增管理员账号** 用户名: 请输入用户名

|                    | 描述:    | 请输入描述   |      |      |  |
|--------------------|--------|---------|------|------|--|
| 4                  | 登录安全设置 | 页面权限设置  |      |      |  |
| 1                  | 全部可编辑  | 全部只允许查看 |      |      |  |
|                    | 模块     |         | 编辑权限 | 查看权限 |  |
| $\pm$              | 首页     |         |      |      |  |
| +                  | 安全架构   |         |      |      |  |
| +                  | 应用市场   |         |      |      |  |
| $\left[\pm\right]$ | 资源池    |         |      |      |  |
| $\pm$              | 系统     |         | 0    |      |  |
|                    |        |         |      |      |  |

#### 密码安全策略

安全密码格式必须为:

- 1、密码不包含用户名
- 2、密码长度大于等于8位
- 3、必须同时包含字母、数字和特殊字符中的两者
- 下次登录必须修改密码

密码最长使用天数:

×

取消

取消

×

| 最大并发管理数:      | 10        | 个  |
|---------------|-----------|----|
| 单用户的多重并<br>发: | ● 允许 ○ 禁止 |    |
| 登录失败重试:       | 5         | 次  |
| 登录超时:         | 30        | 分钟 |
| 允许访问的源IP:     | 全部        |    |
|               |           | () |

### 7.6.3 时间和日期

用于设置系统时间与日期,配置 NTP 服务器。

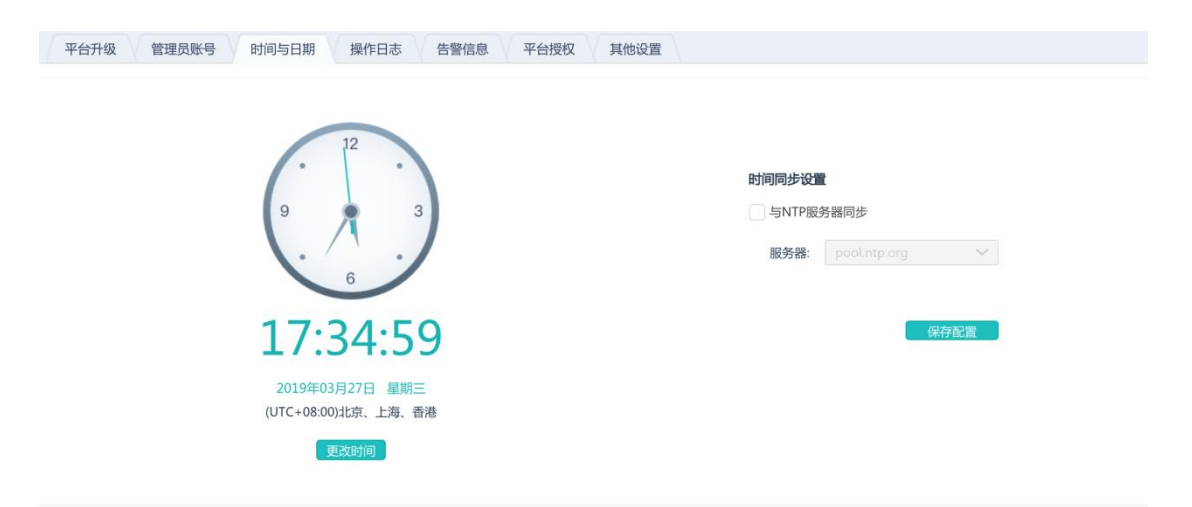

### 7.6.4 操作日志

用于查看管理员操作日志

| 平台   | 计级 管理员账号 | 时间与日期操       | 作日志告警信息 | 平台授权 其他设置 |                     |                     |                           |
|------|----------|--------------|---------|-----------|---------------------|---------------------|---------------------------|
| Q 刷新 |          |              |         |           |                     | 搜索关键字               | Q 高级搜索                    |
| 状态   | 操作人      | 操作主机         | 行为      | 对象        | 开始时间 🗢              | 结束时间 🗢              | 描述                        |
| 成功   | admin    | 172.16.1.133 | 登录      | 超级管理员     | 2019-03-27 16:49:19 | 2019-03-27 16:49:19 | 登录成功                      |
| 成功   | admin    | 172.16.1.133 | 登录      | 超级管理员     | 2019-03-27 15:55:47 | 2019-03-27 15:55:47 | 登录成功                      |
| 成功   | admin    | 172.16.1.133 | 登录      | 超级管理员     | 2019-03-26 17:39:10 | 2019-03-26 17:39:10 | 登录成功                      |
| 成功   | admin    | 172.16.1.133 | 登录      | 超级管理员     | 2019-03-26 11:08:17 | 2019-03-26 11:08:17 | 登录成功                      |
| 成功   | admin    | 172.16.1.133 | 进入控制台   | 基线核查系统    | 2019-03-26 10:59:42 | 2019-03-26 10:59:42 | 进入控制台成功                   |
| 成功   | admin    | 172.16.1.133 | 进入应用    | 基线核查系统    | 2019-03-26 10:59:39 | 2019-03-26 10:59:39 | 进入应用成功                    |
| 成功   | admin    | 172.16.1.133 | 进入控制台   | 运维安全管理    | 2019-03-26 10:57:10 | 2019-03-26 10:57:10 | 进入控制台成功                   |
| 成功   | admin    | 172.16.1.133 | 进入控制台   | 日志审计      | 2019-03-26 10:57:06 | 2019-03-26 10:57:06 | 进入控制台成功                   |
| 成功   | admin    | 172.16.1.133 | 进入控制台   | 基线核查系统    | 2019-03-26 10:55:23 | 2019-03-26 10:55:23 | 进入控制台成功                   |
| 成功   | admin    | 172.16.1.133 | 登录      | 超级管理员     | 2019-03-26 10:43:51 | 2019-03-26 10:43:51 | 登录成功                      |
| 成功   | admin    | 172.16.1.133 | 登录      | 超级管理员     | 2019-03-13 19:26:57 | 2019-03-13 19:26:57 | 登录成功                      |
| 成功   | admin    | 172.16.1.133 | 受录      | 超级管理员     | 2019-03-11 14:13:39 | 2019-03-11 14:13:39 | 登录成功                      |
| 失败   | admin    | 172.16.1.133 | 登录      | 超级管理员     | 2019-03-11 14:13:38 | 2019-03-11 14:13:38 | 登录失败:用户名不存在或密码错误!剩余重试次数:2 |
| 失败   | admin    | 172.16.1.133 | 衰發      | 超级管理员     | 2019-03-11 14:13:35 | 2019-03-11 14:13:35 | 登录失败:用户名不存在或密码错误!剩余重试次数:3 |
| 失败   | admin    | 172.16.1.133 | 登录      | 超级管理员     | 2019-03-11 14:13:33 | 2019-03-11 14:13:33 | 登录失败:用户名不存在或密码错误!剩余重试次数:4 |
| 成功   | admin    | 172.16.1.133 | 登录      | 超级管理员     | 2019-03-11 11:23:52 | 2019-03-11 11:23:52 | 登录成功                      |

# 7.6.5 告警信息

### 用于查看平台的告警信息

| 平台升级管理员             | 國账号 | 时间与日期 操作日志 告警信息 平台授权 恢复默认配置 高可用 其他设置                                                        |
|---------------------|-----|---------------------------------------------------------------------------------------------|
| <b>♀</b> 刷新         |     |                                                                                             |
| 2020-02-20 22:11:45 | •   | 【平台未联网】 云安全平台<br>云安全平台未联网,不能及时的获取最新的应用和安全资讯,请联系服务商进行处理                                      |
| 2019-05-06 19:45:32 | ۲   | 【平台恢复联网】 云安全平台<br>云安全平台恢复联网,当前可能的作用: 获取最新的应用和安全资讯                                           |
| 2019-05-03 19:23:35 | ۲   | 【网口捕线音響】 主机 (199201.91.15) 的网口 (eth4)<br>主机 (199201.91.15) 的网口 (eth4) 捧线。 建议: 语检查询网口网线是否指研  |
| 2019-05-03 19:23:32 | •   | 【网口接线香薷】 主机 (199201.91.14) 的网口 (eth4)<br>主机 (199.201.91.14) 的网口 (eth4) 接线。建议:语性查询网口网线是否加好。  |
| 2019-05-03 19:23:32 | ۲   | 【网口通线告答】 主机 (199201.91.14) 的网口 (eth6)<br>主机 (199.201.91.14) 的网口 (eth6) 捕线。 建议:语检查该网口网线是否指好。 |
| 2019-05-03 19:23:32 | ۲   | 【同口接线音響】 主机 (199201.91.14) 的网口 (eth7)<br>主机 (199201.91.14) 的网口 (eth7) 接线。 建议:语检查询网口网线是否插好。  |
| 2019-05-03 18:52:46 | •   | 【网口上线揭羅】 主机 (199.201.91.14) 的网口 (eth2)<br>主机 (199.201.91.14) 的网口 (eth2) 恢复上线。               |

# 7.6.6 平台授权

用于激活及更新授权

| 平台升级 管理员账号 时间与日                | 日期 操作日志 告警信息 平台授权  | 恢复默认配置 高可用 1 | <b>1</b> 他设置 |          |                 |
|--------------------------------|--------------------|--------------|--------------|----------|-----------------|
| 平台授权状态                         |                    |              |              |          |                 |
| <b>产品</b> D: ED56223271011E06  | 编行基称: 协约指定<br>联系人: | 邮稿:<br>承约号码: |              |          |                 |
| 授权详情 🛅 导入接权                    |                    |              |              | 振祝忠数 130 | 当約已使用 6 動余援权 12 |
| 平台授权<br>设备ID: ED56223271011E06 |                    |              |              |          | ~               |
| Datimie                        | 规图                 | 功能有效期至       | 服务有效期至       | 状态       |                 |
| 日志中心                           | 5(8)/*             | 永不过期         | 2020-07-16   | 已使用      |                 |
| 深信服应用授权                        |                    |              |              |          | ~               |
| 可接权应用类型                        | 规格                 | 功能有效期至       | 服务有效期至       | 状态       |                 |
| 下一代防火場                         | 4G                 | 永不过期         | 2019-08-31   | 未使用      |                 |
| 上网行为管理                         | 200M               | 永不过期         | 2020-03-03   | 已使用      |                 |
| 上网行为管理                         | 200M               | 水不过期         | 2020-03-03   | 未使用      |                 |
| 上网行为管理                         | 200M               | 永不过期         | 2020-03-03   | 未使用      |                 |

### 7.6.7 恢复默认配置

用于恢复平台默认配置,目前只支持单机恢复默认配置,集群环境不支持。

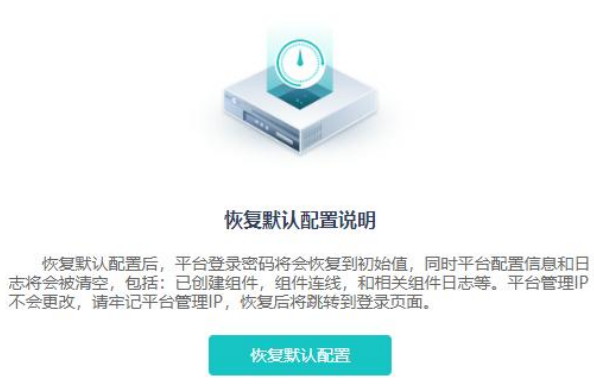

#### 7.6.8 高可用

用于开启 CSSP 高可用, 工控机集群场景建议开启。

| 現現:<br>1號給會完成后,系統將自动屈用高可用配置。<br>全輪将30时仍步配置倍息到防護设备。 |     |           |
|----------------------------------------------------|-----|-----------|
| - 〇〇<br>本現役員                                       |     | 对跳动量      |
| 秋志 正軍●<br>銀行位員: 172.16.1.105                       | 水同步 | 総行位量:<br> |

### 7.6.9 其他设置

用于开启后台接入服务以及是否同意隐私政策

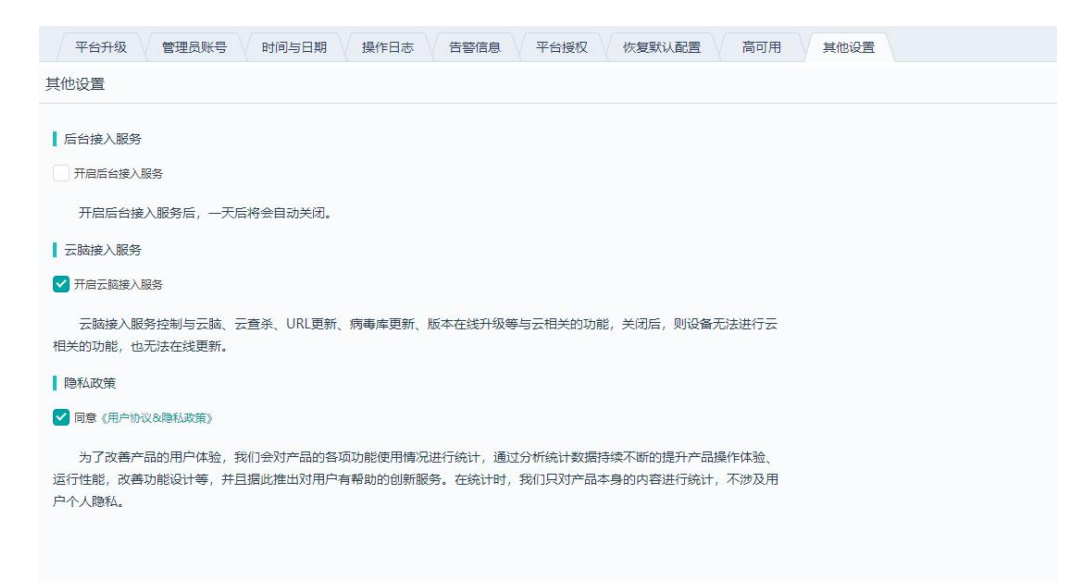